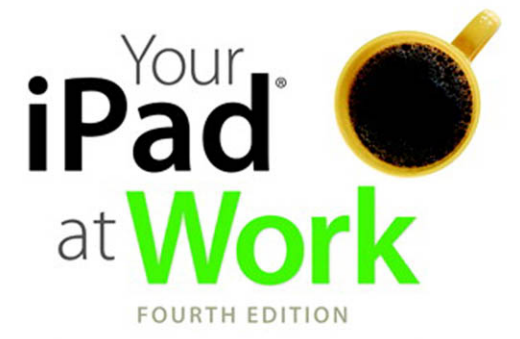

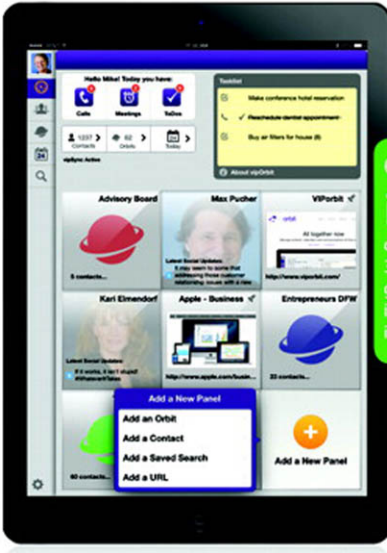

covers iOS 7

on iPad Air, 3rd/4th generation, iPad2, and iPad mini

que:

Jason R. Rich

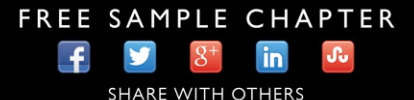

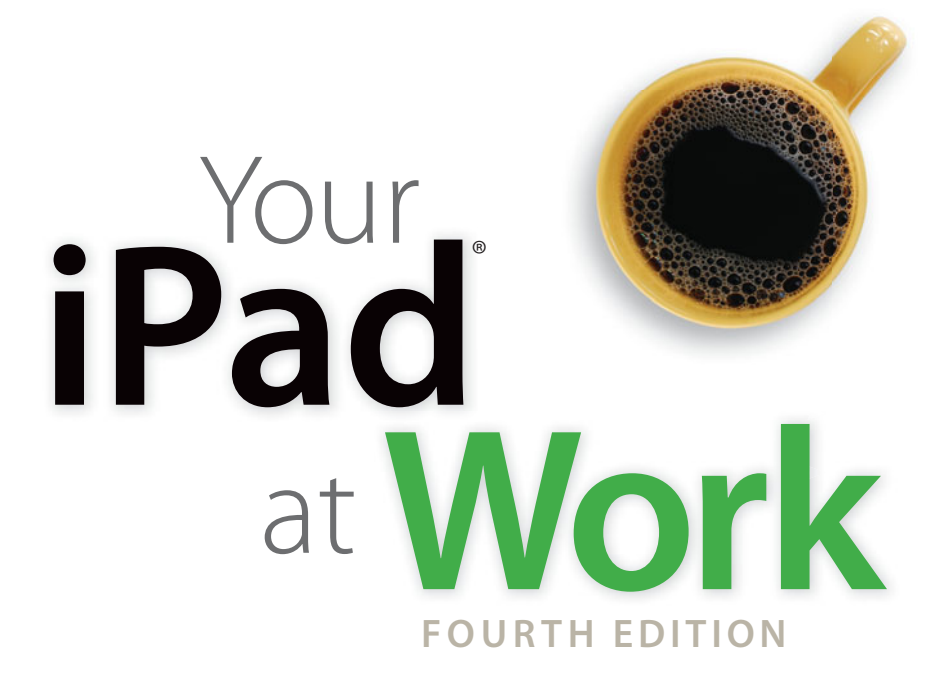

Jason R. Rich

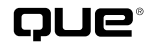

800 East 96th Street, Indianapolis, Indiana 46240 USA

## YOUR iPAD<sup>®</sup> AT WORK FOURTH EDITION

#### COPYRIGHT © 2014 BY PEARSON EDUCATION, INC.

All rights reserved. No part of this book shall be reproduced, stored in a retrieval system, or transmitted by any means, electronic, mechanical, photocopying, recording, or otherwise, without written permission from the publisher. No patent liability is assumed with respect to the use of the information contained herein. Although every precaution has been taken in the preparation of this book, the publisher and author assume no responsibility for errors or omissions. Nor is any liability assumed for damages resulting from the use of the information contained herein.

ISBN-13: 978-0-7897-5103-4 ISBN-10: 0-7897-5103-8 Library of Congress Control Number: 2013951602 Printed in the United States of America First Printing: November 2013

#### TRADEMARKS

All terms mentioned in this book that are known to be trademarks or service marks have been appropriately capitalized. Que Publishing cannot attest to the accuracy of this information. Use of a term in this book should not be regarded as affecting the validity of any trademark or service mark.

#### WARNING AND DISCLAIMER

Every effort has been made to make this book as complete and as accurate as possible, but no warranty or fitness is implied. The information provided is on an "as is" basis. The author and the publisher shall have neither liability nor responsibility to any person or entity with respect to any loss or damages arising from the information contained in this book.

#### **BULK SALES**

Que Publishing offers excellent discounts on this book when ordered in quantity for bulk purchases or special sales. For more information, please contact

U.S. Corporate and Government Sales 1-800-382-3419 corpsales@pearsontechgroup.com

For sales outside of the U.S., please contact

International Sales international@pearsoned.com EDITOR-IN-CHIEF Greg Wiegand

SENIOR ACQUISITIONS EDITOR Laura Norman

DEVELOPMENT EDITOR Jennifer Ackerman-Kettell

MANAGING EDITOR Sandra Schroeder

PROJECT EDITOR Mandie Frank

SENIOR INDEXER Cheryl Lenser

PROOFREADER Megan Wade-Taxter

TECHNICAL EDITOR Christian Kenyeres

EDITORIAL ASSISTANT Cindy Teeters

DESIGNER Mark Shirar

COMPOSITOR Bumpy Design

## CONTENTS AT A GLANCE

|    | Introduction                                                 | 1   |
|----|--------------------------------------------------------------|-----|
| 1  | Activating and Personalizing Your Tablet                     | 19  |
| 2  | Interacting with Siri: Your Voice-Controlled Assistant       | 61  |
| 3  | Staying in Touch Using Email and Instant Messages            | 77  |
| 4  | Using the Calendar and Clock Apps to Organize<br>Your Life   | 111 |
| 5  | Working with the Contacts App                                |     |
| 6  | Managing Information Using the Reminders and Notes Apps      | 149 |
| 7  | Surfing the Web with Safari                                  | 161 |
| 8  | Exploring Your World with the Maps App                       | 183 |
| 9  | Digital Photography on Your iPad                             | 203 |
| 10 | Finding and Installing Apps from the App Store               |     |
| 11 | Wireless Printing and Scanning via Your iPad                 |     |
| 12 | Using iCloud with Your iPad to Back Up and Sync Data         |     |
| 13 | Working with Pages, Numbers, and Keynote                     |     |
| 14 | Conducting Videoconferences and Virtual Meetings             | 307 |
| 15 | Discovering "Must-Have" Business Apps                        |     |
| 16 | Staying Informed Using iBooks, Newsstand,<br>and Web Content |     |
| 17 | Creating and Distributing Content on the iPad                |     |
| 18 | Must-Have iPad Accessories                                   |     |
|    | Index                                                        | 405 |

# TABLE OF CONTENTS

|                                                                      | 1    |
|----------------------------------------------------------------------|------|
| WHAT YOU CAN EXPECT FROM THIS BOOK                                   | 2    |
| UNBOXING YOUR NEW IPAD                                               |      |
| CHOOSING THE RIGHT IPAD TO MEET YOUR NEEDS                           | 4    |
| iPAD HARDWARE CONFIGURATIONS                                         | 5    |
| PREINSTALLED APPS ON ALL IPADS RUNNING IOS 7.0.                      | 6    |
| OPTIONAL "MUST-HAVE" IPAD APPS DEVELOPED BY APPLE                    | 9    |
| THE ANATOMY OF THE IPAD MODELS                                       | 10   |
| USING THE MULTITOUCH DISPLAY.                                        |      |
| EXPLORING THE iPAD'S HOME SCREEN                                     | 14   |
| 1 ACTIVATING AND PERSONALIZING YOUR TABLET                           | 19   |
| TURNING YOUR IPAD ON OR OFF                                          |      |
| PLACING YOUR IPAD INTO SLEEP MODE                                    |      |
| ACTIVATING AND SETTING UP YOUR IPAD                                  |      |
| UPGRADING YOUR IPAD FROM IOS 6.X TO IOS 7.X                          |      |
| ACTIVATING YOUR iPAD'S DATA SERVICES                                 |      |
| USING NOTIFICATION CENTER ON YOUR IPAD                               |      |
| NOTIFICATION CENTER'S TODAY VIEW.                                    |      |
| NOTIFICATION CENTER'S ALL VIEW                                       |      |
| NOTIFICATION CENTER'S MISSED VIEW                                    |      |
| OPENING CONTROL CENTER FOR QUICK ACCESS TO COMMONLY<br>USED FEATURES |      |
| CUSTOMIZING iPAD'S SETTINGS                                          |      |
| SWITCHING TO AIRPLANE MODE                                           |      |
| CONNECTING TO A WI-FI HOTSPOT.                                       |      |
| ADJUSTING BLUETOOTH OPTIONS                                          |      |
| CONFIGURING CELLULAR DATA OPTIONS                                    |      |
| CONFIGURING NOTIFICATION CENTER SETTINGS                             |      |
| CUSTOMIZING CONTROL CENTER OPTIONS                                   |      |
| SETTING DO NOT DISTURB OPTIONS                                       |      |
| WORKING WITH THE GENERAL SUBMENU WITHIN SETTINGS                     | 41   |
| KEEPING YOUR IPAD PRIVATE WITH THE PASSCODE LOCK FEATU               | RE45 |
| CONTROLLING YOUR iPAD'S SOUNDS                                       |      |
| ADJUSTING THE WALLPAPERS AND BRIGHTNESS                              |      |
| ADJUSTING THE PRIVACY SETTINGS                                       |      |

| CUSTOMIZING ICLOUD SETTINGS                                                                | 51    |
|--------------------------------------------------------------------------------------------|-------|
| ADJUSTING THE SETTINGS FOR MAIL, CONTACTS, CALENDARS,<br>NOTES, AND REMINDERS              | 53    |
| CUSTOMIZING MESSAGES, FACETIME, MAPS, AND SAFARI<br>FROM SETTINGS                          | 53    |
| PERSONALIZING YOUR SAFARI WEB SURFING EXPERIENCE                                           | 53    |
| ITUNES STORE AND APP STORE PURCHASE OPTIONS                                                | 54    |
| PERSONALIZING MUSIC SETTINGS                                                               | 55    |
| PERSONALIZING VIDEO SETTINGS                                                               | 55    |
| MANAGING YOUR PHOTO STREAMS                                                                | 55    |
| iBOOKS AND GAME CENTER CAN BE CUSTOMIZED, TOO                                              | 55    |
| SETTING UP THE TWITTER, FACEBOOK, FLICKR, AND VIMEO APPS<br>AND RELATED IOS 7 INTEGRATION. | 56    |
| MAKING APP-SPECIFIC ADJUSTMENTS                                                            | 57    |
| USING THE IPAD'S DICTATION FEATURE                                                         | 58    |
| WORK WITH IOS 7'S MULTITASKING BAR                                                         | 59    |
| NOW, LET'S PUT YOUR IPAD TO WORK                                                           | 60    |
| INTERACTING WITH SIRI: YOUR VOICE-CONTROLLED ASSISTANT.                                    | 61    |
| CUSTOMIZING SIRI TO MEET YOUR NEEDS                                                        | 63    |
| SIRI CAN HANDLE A WIDE RANGE OF TASKS                                                      | 64    |
| SIRI RELIES ON CONTENT IN CERTAIN APPS                                                     | 71    |
| SIRI TAPS INTO DATA STORED WITHIN THE CONTACTS APP                                         | 71    |
| SIRI ALSO USES DATA FROM CALENDAR AND OTHER APPS                                           | 72    |
| USING SIRI EYES FREE WHILE DRIVING                                                         | 73    |
| STAYING IN TOUCH USING EMAIL AND INSTANT MESSAGES                                          | 77    |
| USING THE MAIL APP TO MANAGE YOUR EMAIL ACCOUNTS ON                                        |       |
|                                                                                            | /8    |
| ACCOUNTS                                                                                   | 78    |
| CUSTOMIZING YOUR EMAIL ACCOUNT SETTINGS                                                    | 81    |
| CUSTOMIZING MAIL OPTIONS                                                                   | 83    |
| MANAGING YOUR EMAIL ACCOUNTS WITH THE MAIL APP                                             | 85    |
| WORKING WITH THE INBOX                                                                     | 87    |
| CREATING A VIP LIST IN THE MAIL APP                                                        | 95    |
| COMPOSING EMAIL MESSAGES                                                                   | 97    |
| ADDITIONAL MAIL APP FEATURES                                                               | . 101 |
| USING THE WEB OR OTHER APPS TO ACCESS EMAIL                                                | . 102 |
| ACCESSING YOUR ICLOUD-RELATED EMAIL ACCOUNT FROM                                           | 105   |
|                                                                                            | .102  |

| COMMUNICATING VIA INSTANT MESSAGES VIA THE MESSAGES APP . | 102 |
|-----------------------------------------------------------|-----|
| QUICK START: APPLE'S IMESSAGE SERVICE                     | 103 |
| SETTING UP A FREE IMESSAGE ACCOUNT                        | 103 |
| PROS AND CONS OF USING IMESSAGE                           | 104 |
| STRATEGIES FOR USING THE MESSAGES APP                     | 105 |
| CREATING AND SENDING A TEXT MESSAGE                       | 106 |
| PARTICIPATING IN A TEXT-MESSAGE CONVERSATION              | 107 |
| RESPONDING TO AN INCOMING TEXT MESSAGE                    | 108 |
| RELAUNCHING OR REVIEWING PAST CONVERSATIONS               | 108 |
| CUSTOMIZING THE MESSAGES APP                              | 109 |
| USING THE CALENDAR AND CLOCK APPS TO ORGANIZE             |     |
| YOUR PERSONAL AND PROFESSIONAL LIFE                       | 111 |
| CALENDAR APP BASICS                                       | 112 |
| CONTROLLING THE VIEW                                      | 113 |
| COMMAND OPTIONS AVAILABLE FROM ALL CALENDAR VIEWS         | 116 |
| CREATING A NEW APPOINTMENT                                | 117 |
| USING SIRI TO ENTER AND VIEW CALENDAR DATA                | 120 |
| VIEWING INDIVIDUAL EVENT DETAILS                          | 121 |
| SUBSCRIBING TO CALENDARS                                  | 122 |
| FINDING AN EVENT                                          | 123 |
| INVITING PEOPLE TO MEETINGS OR EVENTS                     | 123 |
| CUSTOMIZING THE CALENDAR APP                              | 124 |
| SYNCING SCHEDULING DATA WITH YOUR PRIMARY COMPUTER OR     | 126 |
| SYNCING CALENDAR DATA WITH A PC OR MAC USING ITUNES       | 120 |
| SYNC                                                      | 126 |
| SYNCING CALENDAR DATA WIRELESSLY USING ICLOUD             | 126 |
| SYNCING CALENDAR DATA WIRELESSLY WITH SCHEDULING          |     |
| SOFTWARE ON A MICROSOFT EXCHANGE-COMPATIBLE               | 107 |
|                                                           | 127 |
| CALENDAR, YAHOO! CALENDAR, AOL, OR OUTLOOK.COM            | 127 |
| USING THE CLOCK APP                                       | 128 |
| WHAT TIME IS IT IN TOKYO, LONDON, AND DALLAS?             | 128 |
| USING YOUR IPAD AS A RELIABLE ALARM CLOCK                 | 129 |
| WORKING WITH THE CONTACTS APP                             | 133 |
| CUSTOMIZING THE CONTACTS APP                              | 134 |
| ALLOWING THE CONTACTS APP TO WORK SEAMLESSLY WITH         |     |
| OTHER APPS                                                | 135 |

|   | GETTING STARTED USING THE CONTACTS APP                                                           | 136   |
|---|--------------------------------------------------------------------------------------------------|-------|
|   | CREATING NEW CONTACT ENTRIES                                                                     | 137   |
|   | EDITING OR DELETING AN ENTRY                                                                     | 143   |
|   | SHARING CONTACT ENTRIES                                                                          | 144   |
|   | SYNCING CONTACT DATA WITH OTHER CONTACT MANAGEMENT<br>SOFTWARE                                   | 145   |
|   | SYNCING CONTACTS DATA FROM YOUR IPAD WITH ICLOUD                                                 | 146   |
|   | SYNCING WITH MICROSOFT EXCHANGE-COMPATIBLE<br>APPLICATIONS                                       | 147   |
|   | SYNCING WITH CARDDAV- OR LDAP-COMPATIBLE APPLICATIONS.                                           | 147   |
|   | HOW DOES SYNCING YOUR CONTACTS INFO HELP YOU?                                                    | 147   |
| 6 | MANAGING INFORMATION USING THE REMINDERS AND                                                     |       |
|   |                                                                                                  | 149   |
|   |                                                                                                  | 153   |
|   | OTHER ONLINE SERVICES                                                                            | 154   |
|   | USING YOUR TABLET AS A NOTE-TAKING DEVICE WITH THE NOTES APP                                     | 156   |
|   | ORGANIZING YOUR NOTES                                                                            | 159   |
|   | CERTAIN CONTENT WITHIN NOTES IS INTERACTIVE                                                      | 160   |
| 7 | SURFING THE WEB USING SAFARI                                                                     | . 161 |
|   | YOU'RE READY TO BEGIN SURFING                                                                    | 163   |
|   | CUSTOMIZING SAFARI'S SETTINGS                                                                    | 164   |
|   | WHERE'S THE FLASH?                                                                               | 167   |
|   | HOW TO USE TABBED BROWSING WITH SAFARI                                                           | 168   |
|   | TAKING ADVANTAGE OF THE NEW ICLOUD TABS FEATURE                                                  | 169   |
|   | REMOVING SCREEN CLUTTER WITH SAFARI READER                                                       | 169   |
|   | CREATING AND MANAGING READING LISTS                                                              | 170   |
|   | NEW OPTIONS FOR SHARING WEB CONTENT IN SAFARI                                                    | 172   |
|   | CREATING, MANAGING, AND SYNCING SAFARI BOOKMARKS<br>SYNCING USERNAMES AND PASSWORDS USING ICLOUD | 175   |
|   | KEYCHAIN                                                                                         | 175   |
|   | LAUNCHING YOUR FAVORITE WEBSITES FAST WITH HOME<br>SCREEN ICONS                                  | 176   |
|   | ACCESSING SOCIAL NETWORKS ON YOUR IPAD                                                           | 178   |
|   | WORKING WITH FACEBOOK                                                                            | 178   |
|   | TWEETING FROM YOUR iPAD                                                                          | 179   |
|   | TAPPING INTO LINKEDIN TO NETWORK WITH BUSINESS                                                   | 170   |
|   |                                                                                                  |       |

|   | MANAGING YOUR GOOGLE+ ACCOUNT FROM YOUR iPAD                                              | 180 |
|---|-------------------------------------------------------------------------------------------|-----|
|   | SHARING YOUR PHOTOS WITH INSTAGRAM                                                        | 180 |
|   | MANAGING YOUR YOUTUBE CHANNEL FROM YOUR TABLET                                            | 180 |
|   | MOBILE BLOGGING AND WEBSITE MANAGEMENT IS EASY FROM<br>YOUR iPAD                          | 181 |
| 8 | EXPLORING YOUR WORLD WITH THE MAPS APP                                                    | 183 |
|   | OVERVIEW OF THE MAPS APP'S SCREEN                                                         | 186 |
|   | THE MAPS APP'S INFO SCREEN.                                                               | 190 |
|   | OBTAINING TURN-BY-TURN DIRECTIONS BETWEEN TWO LOCATIONS                                   | 193 |
|   | VIEWING A LISTING OF TURNS TO YOUR DESTINATION                                            | 196 |
|   | LOOKING UP CONTACT ENTRIES, BUSINESSES, RESTAURANTS,<br>LANDMARKS, AND POINTS-OF-INTEREST | 197 |
|   | USING THE INTERACTIVE LOCATION SCREENS TO FIND MORE<br>INFORMATION                        | 198 |
|   | THE MAPS APP'S FLYOVER VIEW                                                               | 200 |
|   | THE MAPS APP INTEGRATES NICELY WITH OTHER APPS                                            | 201 |
|   | USING SIRI WITH THE MAPS APP                                                              | 201 |
|   | MAPS APP ALTERNATIVES                                                                     | 202 |
| 9 | DIGITAL PHOTOGRAPHY ON YOUR IPAD                                                          | 203 |
|   | LOADING DIGITAL IMAGES ONTO YOUR IPAD                                                     | 204 |
|   | THE REDESIGNED CAMERA APP                                                                 | 206 |
|   | HOW TO SNAP A PHOTO                                                                       | 208 |
|   | HOW TO SHOOT VIDEO                                                                        | 209 |
|   | TIPS FOR SHOOTING EYE-CATCHING PHOTOS USING YOUR IPAD                                     | 211 |
|   | ADJUSTING CAMERA AND PHOTOS APP OPTIONS FROM                                              |     |
|   | WITHIN SETTINGS                                                                           | 212 |
|   | HOW TO USE THE RULE OF THIRDS WHEN SHOOTING                                               | 213 |
|   | USING THE PHOTOS APP TO VIEW, EDIT, ENHANCE, PRINT, AND<br>SHARE PHOTOS AND VIDEOS        | 214 |
|   | VIEWING AN IMAGE IN FULL-SCREEN MODE                                                      | 215 |
|   | EDITING PHOTOS AND VIDEOS                                                                 | 216 |
|   | PRINTING PHOTOS                                                                           | 218 |
|   | SHARING PHOTOS AND VIDEOS                                                                 | 219 |
|   | DELETING PHOTOS STORED ON YOUR IOS DEVICE                                                 | 226 |
|   | WORKING WITH ICLOUD'S PHOTO STREAM IN THE PHOTOS APP                                      | 226 |
|   | CREATING AND MANAGING A SHARED PHOTO STREAM                                               | 227 |

|    | UPGRADING TO APPLE'S IPHOTO APP                                                                                                    |                                                                           |
|----|----------------------------------------------------------------------------------------------------|---------------------------------------------------------------------------|
|    | UTILIZING POWERFUL PHOTO-EDITING CAPABILITIES WITH<br>THIRD-PARTY PHOTOGRAPHY APPS                                                                                                    | 230                                                                       |
| 10 | FINDING AND INSTALLING APPS FROM THE APP STORE<br>APPLE'S APP STORE: ONE-STOP SHOPPING FOR IPAD APPS<br>UNDERSTANDING THE APP STORE<br>ACCESSING YOUR PURCHASED APPS.<br>HOW TO ACQUIRE AN APP FROM THE APP STORE<br>LEARNING ABOUT AN APP BEFORE MAKING A PURCHASE<br>VISITING THE APP STORE FROM ITUNES ON YOUR COMPUTER<br>HOW APP PRICING WORKS<br>FREE APPS<br>PAID APPS | 231<br>232<br>233<br>239<br>240<br>240<br>244<br>244<br>245<br>245<br>245 |
|    |                                                                                                    |                                                                           |
|    |                                                                                                    | 240                                                                       |
|    |                                                                                                    | 240<br>240                                                                |
| _  | REEPING TOOR AFF3 OF TO-DATE                                                                                                    |                                                                           |
| 11 | WIRELESS PRINTING AND SCANNING VIA YOUR IPAD                                                                                                    | 249                                                                       |
|    | VOUR IPAD<br>PRINTING FROM AN IPAD TO A NON-AIRPRINT-COMPATIBLE<br>PRINTER                                                                                                    | 251                                                                       |
|    | SCANNING DOCUMENTS ON-THE-GO INTO YOUR IPAD                                                                                                    | 254                                                                       |
|    | UNDERSTANDING FILE FORMATS CREATED BY SCANNERS                                                                                                    |                                                                           |
| 12 | USING ICLOUD WITH YOUR IPAD TO BACK UP AND                                                                                                    |                                                                           |
|    | SYNC DATA                                                                                                    | 259                                                                       |
|    | SET UP AN ICLOUD ACCOUNT                                                                                                    |                                                                           |
|    | TURN ON ICLOUD FEATURES FROM THE ICLOUD CONTROL PANEL.                                                                                                    |                                                                           |
|    | SET UP ICLOUD TO SYNC APP-SPECIFIC DATA                                                                                                    |                                                                           |
|    | TURN ON THE ICLOUD BACKUP FEATURE                                                                                                    |                                                                           |
|    | SET UP AND USE THE FIND MY FEATURE                                                                                                    |                                                                           |
|    | TAKE ADVANTAGE OF THE ICLOUD.COM WEBSITE                                                                                                    |                                                                           |
|    | ACCESS ALL ITUNES STORE CONTENT PURCHASES VIA ICLOUD                                                                                                    |                                                                           |
|    | CLOUD-BASED ALTERNATIVES TO ICLOUD                                                                                                    |                                                                           |

| 1 | 0 | U | R | i | Ρ | A | D | A | ΓV | V | 0 | R | K |  |
|---|---|---|---|---|---|---|---|---|----|---|---|---|---|--|
|---|---|---|---|---|---|---|---|---|----|---|---|---|---|--|

| 13 | WORKING WITH PAGES, NUMBERS, AND KEYNOTE                                                                | 273 |
|----|----------------------------------------------------------------------------------------------------|-----|
|    | WORKING WITH PAGES                                                                                      | 275 |
|    |                                                                                                    | 278 |
|    | USING THE PLUS-SIGN ICON WITHIN PAGES                                                                   | 279 |
|    | ACCESSING THE TOOLS MENU WITHIN PAGES                                                                   | 280 |
|    |                                                                                                    | 201 |
|    |                                                                                                    | 205 |
|    |                                                                                                    | 288 |
|    |                                                                                                    | 200 |
|    |                                                                                                    | 290 |
|    |                                                                                                    | 292 |
|    | ACCESSING THE TOOLS MENILIN NUMBERS                                                                     | 292 |
|    |                                                                                                    | 202 |
|    |                                                                                                    | 293 |
|    | USING THE PLUS-SIGN ICON IN KEYNOTE                                                                     | 295 |
|    | ACCESSING THE TOOLS MENU IN KEYNOTE                                                                     | 296 |
|    | IT'S SHOWTIME: USING THE PLAY ICON IN KEYNOTE                                                           | 297 |
|    | USING THE IWORK FOR IOS APPS WITH ICLOUD                                                                | 298 |
|    | WORKING WITH THE IWORK FOR ICLOUD APPS                                                                  | 299 |
|    | THIRD-PARTY APPS THAT ALSO OFFER MICROSOFT OFFICE                                                       |     |
|    | COMPATIBILITY.                                                                                          | 302 |
|    | WORKING WITH MICROSOFT OFFICE DOCUMENTS AND FILES<br>USING THE DOCUMENTS TO GO PREMIUM—OFFICE SUITE APP | 303 |
|    | WORKING WITH MICROSOFT OFFICE DOCUMENTS AND FILES                                                       | 505 |
|    | USING THE QUICKOFFICE PRO HD APP                                                                        | 304 |
|    | ACCESSING YOUR PRIMARY COMPUTER REMOTELY WITH YOUR IPAD                                                 | 305 |
| 14 | CONDUCTING VIDEOCONFERENCES AND VIRTUAL MEETINGS                                                        | 307 |
|    | USING FACETIME FOR VIDEO CALLS                                                                          | 308 |
|    | CREATING A FACETIME FAVORITES LIST                                                                      | 309 |
|    | USING FACETIME'S AUTOMATIC RECENTS LIST                                                                 | 309 |
|    | CHOOSING PREFERRED FACETIME CONTACTS                                                                    | 310 |
|    | PARTICIPATING IN A FACETIME CALL                                                                        | 310 |
|    | PARTICIPATING IN VIRTUAL MEETINGS FROM ANYWHERE                                                         | 311 |
|    | GOTOMEETING OFFERS VIRTUAL MEETING CAPABILITIES                                                         | 312 |
|    | ANOTHER VIRTUAL MEETING OPTION: THE WEBEX PLATFORM                                                      | 313 |
|    | MAKING AND RECEIVING PHONE CALLS OR VIDEOCONFERENCING<br>WITH SKYPE                                     | 313 |
|    |                                                                                                    | 5.5 |

16

| DISCOVERING "MUST-HAVE" BUSINESS APPS                        | . 317 |
|--------------------------------------------------------------|-------|
| 25 BUSINESS APPS THAT ENHANCE THE CAPABILITIES OF YOUR IPAD. | 319   |
| 1PASSWORD—PASSWORD MANAGER AND SECURE WALLET                 | 320   |
| DROPBOX                                                      | 321   |
| EFAX MOBILE                                                  | 321   |
| EVERNOTE                                                     | 322   |
| FILEMAKER GO FOR iPAD                                        | 323   |
| FLIGHTTRACK PRO                                              | 324   |
| GRUBHUB                                                      | 325   |
| INVOICE2GO FOR iPAD                                          | 327   |
| INVOICE MANAGER                                              | 328   |
| LINE2.                                                       | 329   |
| MICROSOFT ONENOTE FOR IPAD                                   | 330   |
| PDFPEN                                                       | 331   |
| PHOTON FLASH WEB BROWSER                                     | 333   |
| QUICKBOOKS ONLINE FOR IPAD                                   | 334   |
| QUICKVOICE RECORDER                                          | 334   |
|                                                              | 335   |
|                                                              |       |
| SPLASHIOP 2—REMOTE DESKTOP                                   | 337   |
|                                                              |       |
|                                                              |       |
|                                                              |       |
|                                                              |       |
|                                                              | 2/15  |
|                                                              | 245   |
|                                                              |       |
| VERTICAL MARKET APPS ARE ALSO READILY AVAILABLE              | 347   |
| DISCOVERING WHAT TRAVEL APPS CAN DO FOR YOU                  | 347   |
| ONLINE BANKING MADE EASY ON YOUR IPAD                        | 350   |
| SAVING TIME IN YOUR EVERYDAY LIFE                            | 350   |
| STAYING INFORMED USING IBOOKS, NEWSSTAND, AND                |       |
| WEB CONTENT                                                  | . 353 |
| READING EBOOKS AND MANAGING YOUR DIGITAL LIBRARY USING       | _     |
|                                                              | 355   |
| CUSTOMIZING YOUR EBOOK READING EXPERIENCE                    | 357   |
| ADDITIONAL FUNCTIONS ARE AVAILABLE AS YOU'RE READING         | 358   |
| HOW TO FIND A SPECIFIC EBOOK—FAST                            | 360   |
| READING PDF FILES WITH IBOOKS                                | 361   |

|    | ALTERNATIVES TO THE IBOOKS APP.                                           |     |
|----|---------------------------------------------------------------------------|-----|
|    | READING NEWSPAPERS AND MAGAZINES ON YOUR iPAD                             |     |
|    | WORKING WITH THE NEWSSTAND APP                                            |     |
|    | READING DIGITAL PUBLICATIONS                                              |     |
|    | MANAGING YOUR NEWSPAPER AND MAGAZINE SUBSCRIPTIONS.                       |     |
|    | DOWNLOADING VERSUS STREAMING ONLINE CONTENT                               |     |
|    | UNDERSTANDING THE DIFFERENCE BETWEEN DOWNLOADING<br>AND STREAMING CONTENT | 367 |
|    | WHAT YOU SHOULD KNOW ABOUT DOWNLOADING CONTENT                            |     |
|    | YOU CAN ALSO STREAM CONTENT FROM THE INTERNET                             | 369 |
|    | APPS FOR STREAMING WEB CONTENT                                            |     |
| 17 | CREATING AND DISTRIBUTING CONTENT ON THE IPAD                             | 373 |
|    | CREATING INTERACTIVE EBOOKS FOR IPAD USING IBOOKS AUTHOR                  | 374 |
|    | ADOBE OFFERS HIGHER-END DIGITAL PUBLISHING SOLUTIONS                      |     |
|    | PRSS OFFERS A POWERFUL IPAD DIGITAL PUBLISHING<br>SOLUTION FOR BUSINESSES | 376 |
|    | TRANSFORM MICROSOFT WORD DOCUMENTS INTO<br>COMPELLING (PAD EBOOKS         | 377 |
|    |                                                                           | 378 |
|    | WHAT TO CONSIDER FIRST WHEN DEVELOPING AN APP                             |     |
|    | HAVING A CUSTOM APP CREATED                                               |     |
|    | OTHER POTENTIAL LOW-COST CUSTOM APP SOLUTIONS                             |     |
|    | iPAD CUSTOM APP DEVELOPMENT STRATEGIES                                    |     |
| 18 | MUST-HAVE IPAD ACCESSORIES                                                | 387 |
|    | THREE WAYS YOU SHOULD PROTECT YOUR TABLET.                                |     |
|    | EXTERNAL KEYBOARDS FOR YOUR TABLET                                        |     |
|    | REPLACING FINGER MOTIONS WITH A STYLUS                                    |     |
|    | POWER OPTIONS                                                             |     |
|    | BATTERY PACKS                                                             |     |
|    | BATTERY CHARGERS                                                          |     |
|    | DESKTOP STANDS FOR EASIER IPAD ACCESS                                     | 394 |
|    | iPAD CAMERA CONNECTION KIT                                                |     |
|    | ENHANCING THE RECORDING CAPABILITIES OF YOUR IPAD                         |     |
|    | HEADPHONES AND EXTERNAL SPEAKERS                                          |     |
|    | EXTERNAL WIRELESS STORAGE FOR YOUR iPAD                                   |     |
|    | CONNECTION OPTIONS: HD, VGA, HOME THEATER                                 |     |
|    | CONNECTING TO AN HD MONITOR OR AN HDTV                                    |     |
|    |                                                                           |     |

| CONNECTING TO A VGA MONITOR                                                                     |     |
|-------------------------------------------------------------------------------------------------|-----|
| CONNECTING TO A SOUND SYSTEM OR HOME THEATER SYSTEM                                             | 400 |
| AUTOMATING YOUR HOME OR OFFICE LIGHTING WITH PHILIPS HUE                                        | 401 |
| USING A WIRELESS CAMERA TO TRANSFORM YOUR IPAD INTO A<br>REMOTE SECURITY CAMERA OR BABY MONITOR | 402 |
| FINDING LOST ITEMS FAST USING TILE                                                              | 402 |
| STAYING IN SHAPE USING THE NIKE+ FUELBAND                                                       |     |
| A SMART WATCH IS THE PERFECT COMPANION TO YOUR TABLET<br>AND SMARTPHONE                         | 403 |
| INDEX.                                                                                          | 405 |

## **ABOUT THE AUTHOR**

**Jason R. Rich** (www.JasonRich.com) is the bestselling author of more than 55 books, as well as a frequent contributor to a handful of major daily newspapers, national magazines, and popular websites. He's also an accomplished photographer and an avid Apple iPhone, iPad, Apple TV, and Mac user.

Jason R. Rich is the author of the books Your iPad at Work: 4th Edition, as well OS X Mountain Lion Tips and Tricks, both published by Que Publishing. He's also written How to Do Everything MacBook Air, How to Do Everything iCloud: 2nd Edition, and How to Do Everything iPhone 5 for McGraw-Hill, iPad and iPhone Tips and Tricks, Third Edition, and Ultimate Guide to YouTube For Business for Entrepreneur Press.

More than 150 feature-length how-to articles by Jason R. Rich, covering the Apple iPhone and iPad, can be read free online at the Que Publishing website. Visit www.iOSArticles.com and click on the Articles tab. You can also follow Jason R. Rich on Twitter (@JasonRich7) or read his blog, called Jason Rich's Featured App Of The Week, to learn about new and useful iPhone and iPad apps (www.FeaturedAppOfTheWeek.com).

## DEDICATION

This book is dedicated to the late Steve Jobs, as well as to my niece, Natalie, and to Nick.

## ACKNOWLEDGMENTS

Thanks once again to Laura Norman at Que Publishing for inviting me to work on all four editions of this book and for all of her guidance as I've worked on this project. My gratitude also goes out to Jenn Kettell, Greg Wiegand, Kim Scott, Megan Wade-Taxter, Mark Shirar, Cindy Teeters, Todd Brakke, Gregg Kettell, and Paul Boger, as well as everyone else at Que Publishing and Pearson who contributed their expertise, hard work, and creativity to the creation of this *Your iPad at Work* edition (as well as the three previously published editions).

Thanks to my friends and family for their ongoing support. Finally, thanks to you, the reader. I hope this book helps you take full advantage of the power and capabilities of this amazing tablet device so that you're able to fully utilize your iPad in every aspect of your life.

## WE WANT TO HEAR FROM YOU!

As the reader of this book, *you* are our most important critic and commentator. We value your opinion and want to know what we're doing right, what we could do better, what areas you'd like to see us publish in, and any other words of wisdom you're willing to pass our way.

We welcome your comments. You can email or write to let us know what you did or didn't like about this book—as well as what we can do to make our books better.

*Please note that we cannot help you with technical problems related to the topic of this book.* 

When you write, please be sure to include this book's title and author as well as your name and email address. We will carefully review your comments and share them with the author and editors who worked on the book.

- Email: feedback@quepublishing.com
- Mail: Que Publishing ATTN: Reader Feedback 800 East 96th Street Indianapolis, IN 46240 USA

## **READER SERVICES**

Visit our website and register this book at quepublishing.com/register for convenient access to any updates, downloads, or errata that might be available for this book.

# Introduction

When Apple announced the original iPad back in 2010, the company's iconic CEO, the late Steve Jobs (1955–2011), referred to the tablet device as "magical." That was the start of a technological revolution that has since captured the imaginations of iPad users around the world, and for Apple, it has resulted in tens of millions of iPad units sold each subsequent year.

Just as the iPad itself has evolved a lot in just a few years, so have the ways people are using their tablet on-the-job. Thus, this all-new fourth edition of *Your iPad at Work* is intended to help you quickly get up and running using the iOS 7 operating system, plus introduce you to some of the ways success-driven people are using their tablets as powerful communications, productivity, and organization tools.

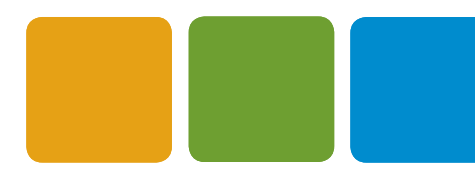

**NOTE** In September 2013, Apple released iOS 7, the newest version of the operating system used exclusively by Apple's mobile devices. As you're about to discover, iOS 7 offers a redesigned user interface and updated look. It also includes a vast selection of new and more-advanced features; better integration with Apple's iCloud service; and enhanced capabilities for sharing app-specific content with others via email, instant message, Facebook, or Twitter. Plus, iOS 7 features an improved version of Siri, which provides an alternative way to interact with the tablet using your voice.

This book covers all of the latest iPad and iPad mini model that are capable of running iOS 7, including the iPad 2, iPad with Retina Display, iPad Air, iPad mini and iPad mini with Retina Display.

In just a few short years, the iPad has gone from being a cool, high-tech gadget to becoming an indispensible business tool used by millions of highly successful people. With each generation of iPad that's been released, more and more business people, entrepreneurs, consultants, freelancers, and other types of professionals have discovered firsthand that the iPad often can replace the need to carry around a larger and heavier notebook computer.

Regardless of what you do for a living, this all-new fourth edition of *Your iPad at Work* can help you quickly learn how to use your iPad and the iOS 7 operating system. When you combine any iPad or iPad mini model with the right collection of apps and accessories, it becomes the perfect tool for anyone who needs advanced computing power while on the go. The iPad can also be used effectively while sitting at a desk, lounging by the pool, in a conference room or classroom, on an airplane, in the car (not while driving), while sitting on a couch at home, or just about anywhere else.

## WHAT YOU CAN EXPECT FROM THIS BOOK

Your *iPad at Work* provides step-by-step instructions, plus hundreds of tips, strategies, and ideas for incorporating the iPad into your personal and professional life with the shortest learning curve possible—even if you don't consider yourself to be technologically savvy or adept at using the latest high-tech gadgets.

**TIP** As you read *Your iPad at Work*, keep your eye out for the Tips, Notes, and Caution boxes. Each of these boxes has short tidbits of information that are particularly important and directly relevant to the chapter you're reading.

INTRODUCTION

Before we start exploring all the work-related tasks your iPad is capable of, including managing email, web surfing, word processing, managing contacts, scheduling, text messaging, videoconferencing, making voice-over-IP phone calls, sending/receiving faxes, working with databases and spreadsheets, creating and giving digital slide presentations, audio recording (dictation), obtaining business listings and navigation directions, managing to-do lists, facilitating project management, credit card transaction processing, invoicing, time billing, taking and editing pictures, shooting and editing video, tweeting, reading eBooks, online banking, and countless other tasks, you must learn the basics of how to interact with this cutting-edge device.

**TIP** In addition to what you discover from this book, you can access more than 150 how-to articles by *Your iPad at Work* author Jason R. Rich, which have been published on the quepublishing.com website. Simply visit www.iOSArticles.com and click the Articles tab.

You can also read Jason R. Rich's blog, "Jason Rich's Featured App Of The Week," in order to learn all about new and cutting-edge iPad apps (www.FeaturedAppOfTheWeek.com).

## **UNBOXING YOUR NEW iPAD**

If you've purchased your iPad during or after September 2013, it came with Apple's iOS 7 operating system preinstalled. This operating system includes a robust collection of apps that are designed to handle the core tasks you'll probably be using your tablet for. With a quick visit to the online-based App Store, however, you can greatly enhance the capabilities of your iPad by acquiring optional apps for it.

If you've purchased your iPad prior to September 2013, you need to upgrade it to the iOS 7 operating system. How to do this is explained in Chapter 1, "Activating and Personalizing Your Tablet." Keep in mind, if you're using a first-generation iPad model, it is not compatible with iOS 7.

**NOTE** Read more about finding, acquiring, and installing apps in Chapter 10, "Finding and Installing Apps from the App Store," and learn more about many popular business-related apps worth checking out in Chapter 15, "Discovering 'Must-Have' Business Apps." When you take the iPad out of the box for the very first time, its battery should be close to fully charged and be ready for you to activate and set up. Whether the iPad you're about to activate is your first or you're upgrading to a newer model, plan on spending at least 15–30 minutes getting your new tablet up and running. The activation and setup process is described within Chapter 1.

**NOTE** Just about all of the information within this book relates to all of the latest iPad and iPad mini models, and the term "iPad" refers to all iPad and iPad mini models capable of running iOS 7. However, if an iPad model with cellular data Internet connectivity (using a 3G or 4G LTE Internet connection) is required, as opposed to an iPad model with just Wi-Fi Internet connectivity, this is specified.

## **CHOOSING THE RIGHT IPAD TO MEET YOUR NEEDS**

All current iPad models come in several different system configurations. To begin, you need to choose a color casing. Depending on the iPad model, your options include black, white, "space gray" or silver. You also need to decide how much internal storage space you want or need. Your options include 16GB, 32GB, 64GB, or in some cases 128GB.

Keep in mind that iPads are not upgradable in terms of internal storage space or their microprocessor, so you must anticipate your needs before purchasing a tablet.

Finally, you must choose between a Wi-Fi only and a Wi-Fi + Cellular model. This determines how your tablet connects to the Internet and whether or not you need to pay a monthly fee for Internet access. While a Wi-Fi–only model saves you money over the long term, it limits how and where you can access the Internet.

The iPad itself, as well as many apps you use with the tablet often, relies heavily on Internet access. So, depending on how you plan to use your tablet, you may discover that having a cellular data connection (via a 3G or 4G LTE wireless data service) is essential.

**NOTE** A Wi-Fi–only iPad can connect to the Internet from any Wi-Fi hotspot or network. However, you must remain within the radius of a Wi-Fi signal to maintain the Internet connection. A Wi-Fi + Cellular iPad model can also connect to the wireless data network offered by a wireless data service provider, such as AT&T Wireless, Verizon Wireless, T-Moblie, or Sprint PCS in the United States. A cellular data connection requires paying a monthly fee, which includes a predetermined amount of wireless data usage, such as 2GB per month. If you go beyond your monthly wireless data allocation, you are billed extra (per megabyte or gigabyte, depending on your wireless service provider) for use.

## **iPAD HARDWARE CONFIGURATIONS**

The older iPad 2 models feature a 9.7-inch LED-backlit display that offers 1024-by-768 resolution at 132 pixels per inch. They run using Apple's A5 processor. The iPad 2 measures 9.50 inches by 7.31 inches by .34 inches and weighs between 1.33 and 1.35 pounds (depending on the configuration).

The now outdated iPad with Retina Display models feature a more advanced 9.7-inch LED-backlit display. These displays offer 2048-by-1536 resolution at 264 pixels per inch, so they're capable of showcasing much more detailed graphics and more vibrant colors. These iPad models run using Apple's A6X processor and weigh between 1.44 and 1.46 pounds (depending on the configuration).

The new iPad Air (which became available in November 2013) also features a 9.7-inch Retina display, but is thinner and lighter than any previously released full-size iPad. It weights just one pound and is just 7.5 millimeters thick. What also sets the iPad Air apart from its predecessor is its speed. Using the Apple A7 chip, it runs twice as fast as the iPad with Retina Display and eight times faster than the original iPad.

The iPad mini models feature a 7.9-inch LED backlit display. These displays offer a 1024-by-768 resolution at 163 pixels per inch. The iPad mini measures 7.87 inches by 5.3 inches by 0.28 inches, weighs between 0.68 and 0.69 pounds (depending on the configuration), and runs using Apple's A5 processor.

The newest iPad mini with Retina Display not only dramatically improves upon the clarity and resolution of the Multi-Touch display, like the iPad Air, it runs using Apple's cutting-edge A7 processor.

Some people prefer the iPad mini or iPad mini with Retina Display because it's smaller and lighter but runs all of the same apps as the full-size iPad models.

**NOTE** All of the latest iPad models, including the new iPad Air and iPad mini with Retina Display, include Lightning Port, while the iPad second- and third-generation iPad with Retina Display utilizes the older 30-pin connector port. All models have an average battery life of between 9 and 10 hours and have Bluetooth and AirPlay functionality built in.

For a more detailed comparison between iPad and iPad mini models from a technical standpoint, visit www.apple.com/ipad/compare.

**NOTE** Apple no longer sells most configurations of the iPad 2 and has phased out the iPad with Retina Display in favor of the iPad Air. However, iPad 2 models in several different configurations are still available on the secondary used market or as refurbished iPads. These older models can be purchased on eBay.com, for example, starting around \$200.00.

In addition to the price of the tablet itself, you might want to invest in an optional Apple Smart Cover for your tablet (\$39.00 for the polyurethane edition or \$69.00 for the leather edition) or an Apple Smart Case (\$49.00 in polyurethane), as well as the AppleCare+ extended warranty (\$99.99 for two years of coverage). A selection of leather and Polyurethane Smart Covers and Smart Cases are available for the iPad Air and iPad mini that come in a different assortment of colors.

# PREINSTALLED APPS ON ALL iPADS RUNNING iOS 7.0

Each iPad tablet comes bundled with a handful of preinstalled apps. Here's a quick rundown of each app (listed in alphabetical order) that you can begin using as soon as your iPad is activated (see Figure I.1).

If you're a veteran iPad or iPhone user who is upgrading to iOS 7 for the first time, notice that the Home screen, as well as many of app icons displayed on it, has a new look.

- App Store: Find, purchase, download, and install apps directly from your iPad. To learn more, see Chapter 10.
- Calendar: Manage your schedule on your iPad and sync data with iCloud and other calendar/scheduling apps on your Mac, PC, and/or iPhone. To learn more, see Chapter 4, "Using the Calendar and Clock Apps to Organize Your Life."
- Camera: Take photos or shoot high-definition videos using your iPad's builtin cameras. Learn more about taking, editing, viewing, sharing digital photos, and shooting video using your iPad in Chapter 9, "Digital Photography on the iPad."

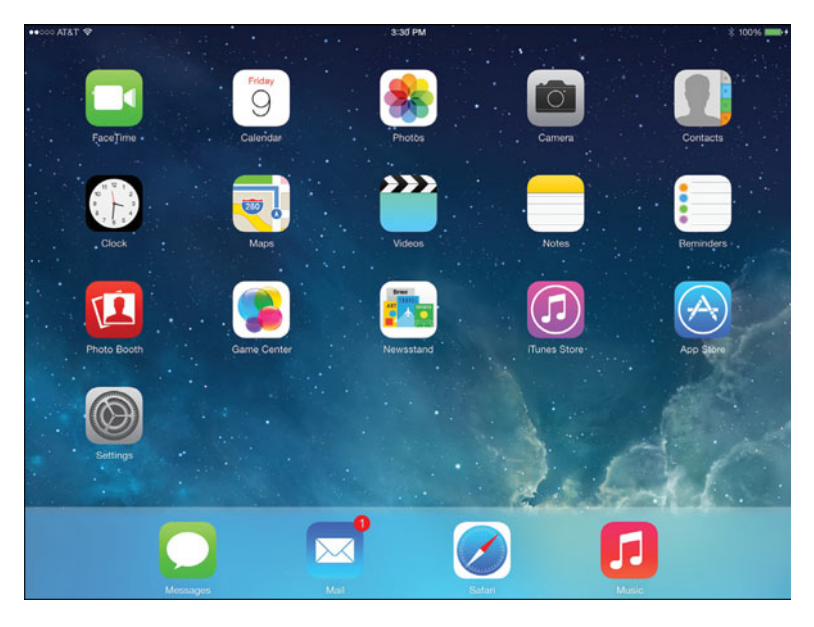

The iPad's Home screen with the preinstalled app icons displayed. This is what the Home screen looks like shortly after you activate the iPad.

- Clock: This app serves as an alarm clock, world clock, and timer. Learn more about it in Chapter 4.
- Contacts: Manage your personal contacts database and sync it with iCloud or other contact management apps on your primary computer and/or iPhone. To learn more, see Chapter 5, "Working with the Contacts App."
- FaceTime: Participate in free, real-time video calls from your iPad using a Wi-Fi Internet connection. Depending on your wireless service provider, FaceTime may also now be available using a 3G or 4G (LTE) Internet connection. To learn more, see Chapter 14, "Conducting Videoconferences and Virtual Meetings."
- Game Center: This is an interactive, online-based community for participating in multiplayer games via your iPad. You can compete against and communicate with other players from around the world and experience a variety of Game Center-compatible games.
- Mail: Send and receive emails, plus manage your message archive. iOS 7 offers a handful of useful new features for effectively managing your email accounts, including your iCloud-related email account. For more information, see Chapter 3, "Staying In Touch Using Email and Instant Messages."

- Maps: Use this app to access traditional onscreen maps, satellite maps, and even 3D maps of almost any location on the planet, plus obtain real-time turn-by-turn directions (with related traffic condition information) when your iPad is connected to the Web. You can also look up addresses for companies, restaurants, popular destinations (such as airports), and landmarks. Chapter 8, "Exploring Your World with the Maps App," focuses on how to use this versatile app.
- Messages: Send and receive text messages for free using iMessage to communicate with other Mac, iPad, iPhone, or iPod touch users. For more information, see Chapter 3.
- Multimedia: Acquire music, TV shows, movies, audiobooks, and other iTunes Store content directly from your iPad.
- Music: Listen to music, audiobooks, and other audio content acquired from the iTunes Store and elsewhere.
- Newsstand: Acquire and read digital editions of newspapers and magazines. To learn more, see Chapter 16, "Staying Informed Using iBooks and Newsstand."
- Notes: Create, organize, share, and print text-based memos with this basic text editor. Learn more about it from Chapter 6, "Managing Information Using the Reminders and Notes Apps."
- Photo Booth: Take and share photos on your iPad with whimsical themes.
- Photos: View, edit, print, and share photos stored on your iPad. For enhanced photo-editing capabilities, use Apple's optional iPhoto app for the iPad. Learn more about Photos in Chapter 9.
- Reminders: Manage detailed to-do lists with this powerful app. Like many other of the iPad's preinstalled apps, it works seamlessly with iCloud for syncing data with Macs or other iOS devices (including your iPhone). To learn more, see Chapter 6.
- **Safari:** Use this app to surf the Web. To learn more, see Chapter 7, "Surfing the Web with Safari."
- Settings: Use this app to customize the settings of your iPad and personalize how it functions. More information about Settings is offered within Chapter 1.
- Videos: Watch TV shows, movies, and other video content on your iPad that was acquired from the iTunes Store.

**NOTE** Siri, Control Center, and Notification Center work continuously in the background if activated. These features work in conjunction with most other apps.

## OPTIONAL "MUST-HAVE" iPAD APPS DEVELOPED BY APPLE

The following apps developed by Apple (or its partners) do not come preinstalled with iOS 7, but you should seriously consider downloading them from the App Store to enhance the capabilities of your tablet:

**NOTE** If you purchase a new iPad after September 2013, the iWork apps (Pages, Numbers, and Keynote), along with iPhoto and iMovie, are free to download.

- Facebook (Free): The ability to update your Facebook status has been integrated into iOS 7; however, to fully manage your Facebook account and communicate with your Facebook friends, you need to use this free app.
- Find My iPhone (Free): Take advantage of iCloud's Find My... feature from this app to pinpoint the exact location of your other compatible Apple equipment, including your Mac(s) and iPhone. This app offers an alternative to visiting www.iCloud.com/#find to locate your lost or stolen equipment. You can also remotely lock down or erase the contents of your tablet if it falls into the wrong hands.
- Find My Friends (Free): Discover the location of friends, family, or co-workers who are using an iPhone or iPad, in real time. The other person's permission is required.
- Garage Band (Free): Compose and record music using your iPad, and transform the tablet into a multitrack recording studio.
- iBooks (Free): Acquire and read eBooks from Apple's iBookstore on your tablet. To learn more, see Chapter 16.
- iMovie (Free): Edit professional-quality videos on your iPad using footage shot with the tablet's built-in camera (and the Camera app) or footage transferred into your tablet from other sources.
- **iPhoto** (Free): View, edit, organize, print, and share digital photos on your iPad. This app offers far more advanced image-editing features than the Photos app that comes preinstalled on the tablet. The optional iPhoto app

fully integrates with iCloud's My Photo Stream and Shared Photo Stream features, which makes it easy to publish photos online and share them with other people, for free.

- Keynote (Free): Part of Apple's iWork trio of apps, Keynote is a featurepacked digital slide presentation tool, similar in functionality (and compatible with) to Microsoft PowerPoint.
- Numbers (Free): Also part of Apple's iWork trio of apps, Numbers is a powerful spreadsheet-management application compatible with Microsoft Excel.
- Pages (Free): This is a full-featured word processor that is compatible with Microsoft Word. It rounds out the iWork app trio.
- Twitter (Free): Manage one or more Twitter accounts from your iPad, and send tweets from within apps such as Photos or Safari.
- Podcasts (Free): Download or stream thousands of free audio podcasts which you can listen to on an on-demand basis.
- iTunes U (Free): Access thousands of free personal-enrichment programs, college courses, and other interactive and educational multimedia content created by the world's leading educational institutions, museums, and philanthropic organizations.

**NOTE** Pages, Keynote, and Numbers all seamlessly integrate with Apple's iCloud service, making it easy to automatically synchronize data, documents, and files between your tablet, Mac, PC and other iOS devices. You can also access online versions of the iWork apps from www.icloud.com, after logging in using your Apple ID and password.

To learn more about Apple's iWork for iPad apps, see Chapter 13, "Getting Work Done On-the-Go Using the iWork Apps."

## THE ANATOMY OF THE iPAD MODELS

When you look at the front of the iPad, you see its multitouch display. The frontfacing camera is located at the top center of the tablet, and you can find the iPad's Home button at the bottom of the tablet, front and center. Other ports and buttons can be found on the top, bottom, and side of the iPad (shown in Figure I.2).

Aside from these few buttons and ports, you do everything while using your iPad via the tablet's multitouch display. To properly navigate around your tablet via this touch screen, you must utilize several simple finger gestures and movements, as well as the tablet's virtual keyboard.

#### INTRODUCTION

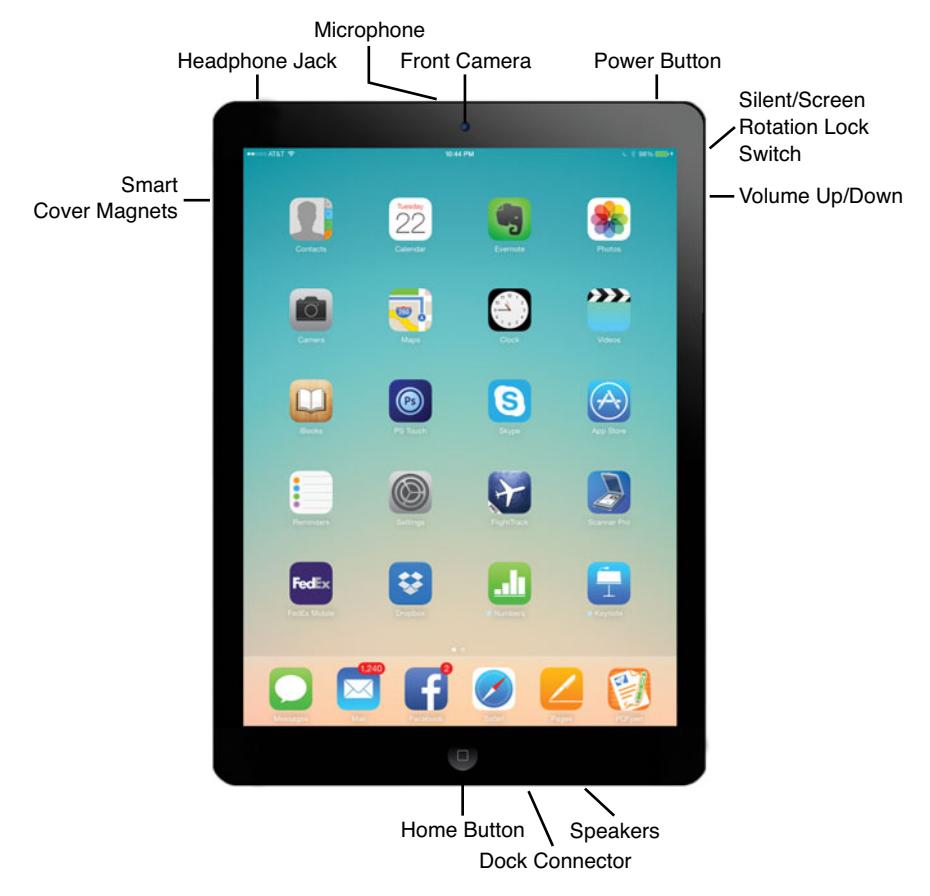

#### **FIGURE I.2**

The front of the iPad with Retina Display features a 9.7", full-color, multitouch screen, the Home button, and the device's front-facing camera. On the back of the iPad unit, in the upper-left corner, you see the rear-facing camera. The iPad's power button is located near the top-right corner of the tablet.

## USING THE MULTITOUCH DISPLAY

From the moment you turn on your iPad (or take it out of Sleep Mode), aside from pressing the Home button to return to the Home screen at any time, virtually all of your interaction with the tablet is done through the following finger movements and taps on the tablet's highly sensitive multi-touch display:

Tapping: Tapping an icon or link that's displayed on your iPad's screen serves the same purpose as clicking the mouse when you use your main computer. And, just as when you use a computer, you can single-tap or double-tap, which is equivalent to a single- or double-click of the mouse.

- Hold: Instead of a quick tap, in some cases, it is necessary to press and hold your finger on an icon or onscreen command option. When a hold action is required, place your finger on the appropriate icon or command option and hold it there. There's never a need to press down hard on the tablet's screen.
- Swipe: A swipe refers to quickly moving a finger along the screen from right to left, left to right, top to bottom, or bottom to top, in order to scroll to the left, right, down, or up.

**TIP** Regardless of what you're doing on your iPad, as long as it's turned on, to access Notification Center, swipe your finger downward from the very top of the screen. To access the new Control Center, swipe your finger in an upward direction from the very bottom of the screen.

To access iOS 7's Spotlight Search feature from the Home screen in order to quickly find content or data stored on your tablet, swipe your finger downward, starting from the center of the screen (shown in Figure I.3).

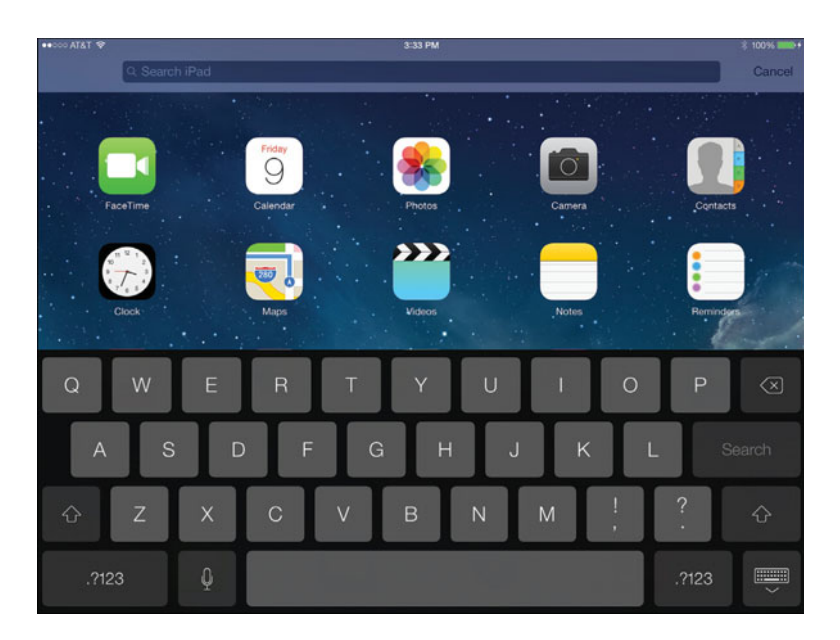

#### FIGURE I.3

To quickly find content stored on your iPad, use the Spotlight Search feature. To access it from the Home screen, swipe your finger downwards, starting near the center of the display.

- Pinch: Using your thumb and index finger, perform a pinch motion on the touch screen to zoom out when using certain apps. Or, un-pinch (move your fingers apart quickly) to zoom in on what you're looking at on the screen when using most apps.
- Grab: Using all five of your fingers, start with them spread out on the tablet's screen, and then quickly bring them together in a grabbing motion. This immediately returns you to the iPad's Home screen (instead of pressing the Home button).
- Four-Finger Swipe: Using all of your fingers on one hand (except your thumb), swipe left or right to switch between apps that are currently running.

**TIP** To access iOS 7's multitasking bar (shown in Figure I.4), quickly press the Home button twice. When you close an app, in most cases it continues running until it's manually shut down or the tablet is powered off. While it's possible to only use one app at a time, multiple apps can continue to run in the background simultaneously, and you can switch between them with ease.

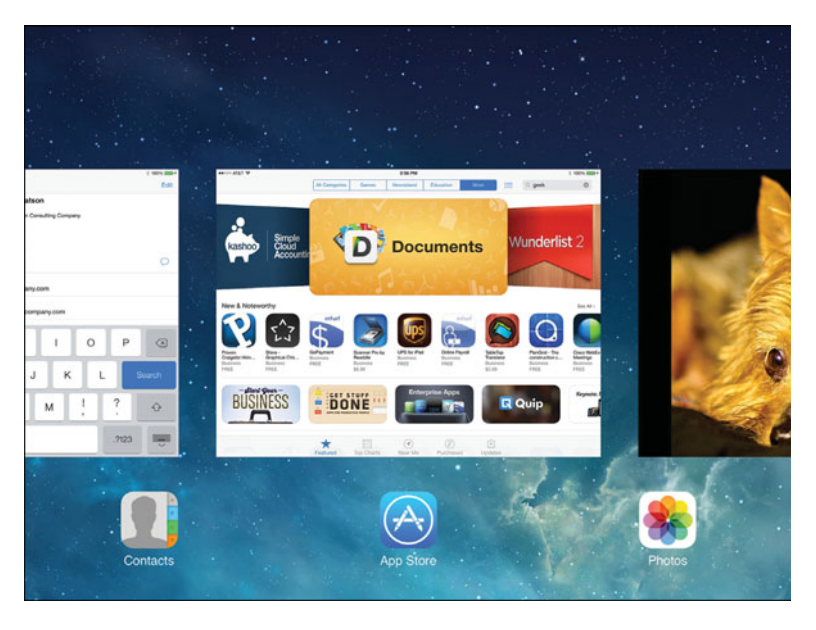

#### FIGURE I.4

Use iOS 7's enhanced multitasking bar to quickly switch between apps that are running on your tablet.

**NOTE** Another way to zoom in or out when looking at the iPad's screen is to double-tap the area of the screen you want to zoom in on.

## **EXPLORING THE iPAD'S HOME SCREEN**

The Home screen on your iPad serves as a central hub from which you can launch individual apps and use the various features and functions of your tablet. Regardless of what you're doing on your tablet, or which app you're using, at any time you can return to the Home screen by pressing the Home button on the frontbottom of the tablet.

See Figure I.5 for a sample Home screen that displays a handful of preinstalled apps, as well as a customized wallpaper in the background.

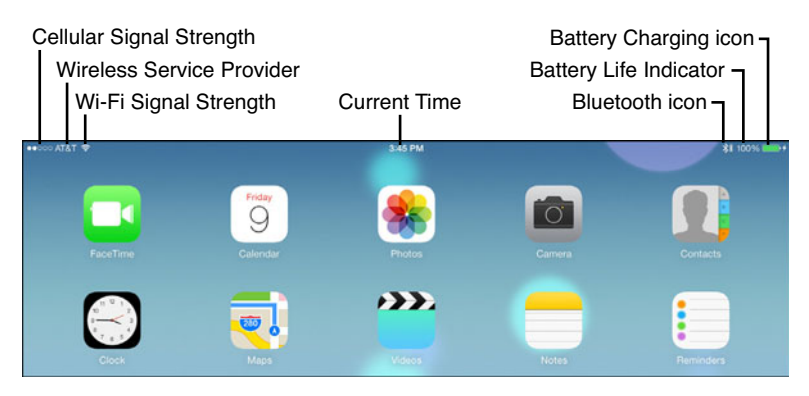

#### **FIGURE I.5**

Shown here is the iPad's Home screen and the sampling of the icons displayed along the top of the screen.

Within the main area of the Home screen are all of the icons for apps currently installed on your iPad. On the main iPad Home screen, you can simultaneously display 20 app icons (or folder icons, which are explained shortly), plus an additional 6 app icons on the very bottom of the screen. You also can have multiple Home screens with different app icons displayed on each. From the main Home screen, swipe your finger from right to left (or left to right) to switch between Home screens, if applicable. It's also possible to press the Home button to immediately switch to the main Home screen.

**NOTE** You can choose to display up to six app icons at the very bottom of the Home screen. These icons remain constant, regardless of which Home screen you're looking at. Thus, you should select the apps you use the most and place their icons in one of these six locations.

The iPad's wallpaper is displayed behind your app icons. You have the ability to customize this from within the Settings app. Customizing the Home screen's wallpaper is just one way you can personalize your iPad. How to do this is explained in Chapter 1.

#### ARRANGING ICONS ON THE HOME SCREEN

In addition to selecting your wallpaper graphic, you can determine the position of app icons on your Home screen. To move app icons around, hold down any onscreen app icon for 2 to 3 seconds, until all the icons on the Home screen start to shake.

Next, place your finger on any app icon that you want to move, and slowly drag it to a new position on the Home screen. You can move one app icon at a time, as long as the icons continue shaking. As you move apps around, all neighboring app icons automatically reflow on the Home screen.

During this process (shown in Figure I.6), some of the app icons display a small black-and-white "X" in the upper-left corner of the icon. You can delete the apps displaying the "X" from the iPad by tapping the "X" and then confirming your deletion request. However, you cannot delete the icons for the apps that came preinstalled on your tablet.

When you finish moving the icons around, press the Home button to exit out of this Home screen edit mode and save your changes. The icons stop shaking, and you can return to the normal use of your tablet.

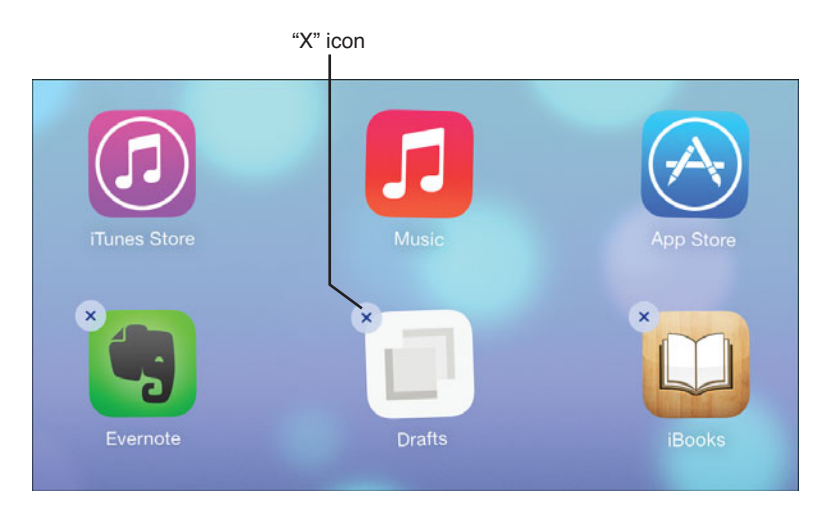

When the app icons are shaking, you can delete the ones with an "X" icon. The icons without the "X" represent the apps that came preinstalled on your tablet.

#### CREATING FOLDERS TO ORGANIZE APP ICONS

On Your Home screen, it's possible to use folders in order to help organize your Home screen, group together apps based on their category, and remove clutter from your Home screen by consolidating the app icons that are displayed.

To create a folder, from the Home screen, press and hold down any app icon for two to three seconds. When all the app icons start to shake, pick one app icon that you want to place into a new folder. Hold your finger on that app icon, and slowly drag it directly on top of a second app icon that you want to also include within the folder you're creating.

When the two app icons overlap, a folder is automatically created. As soon as this happens, the other app icons on the Home screen fade slightly and a window containing the two apps in the newly created folder appears.

At the top of this window is a text field that contains a default name for the folder based on the category into which the two apps fall. You can keep this name by tapping anywhere on the screen outside the folder window. Alternatively, you can change the name of the folder by tapping the circular "X" icon that's displayed to the extreme right of the folder name field and then use the virtual keyboard to enter a new folder name.

To save your folder, tap anywhere outside the folder window. The newly created folder appears among your app icons on the Home screen. In Figure I.7, the folder is labeled Photography and it contains multiple apps.

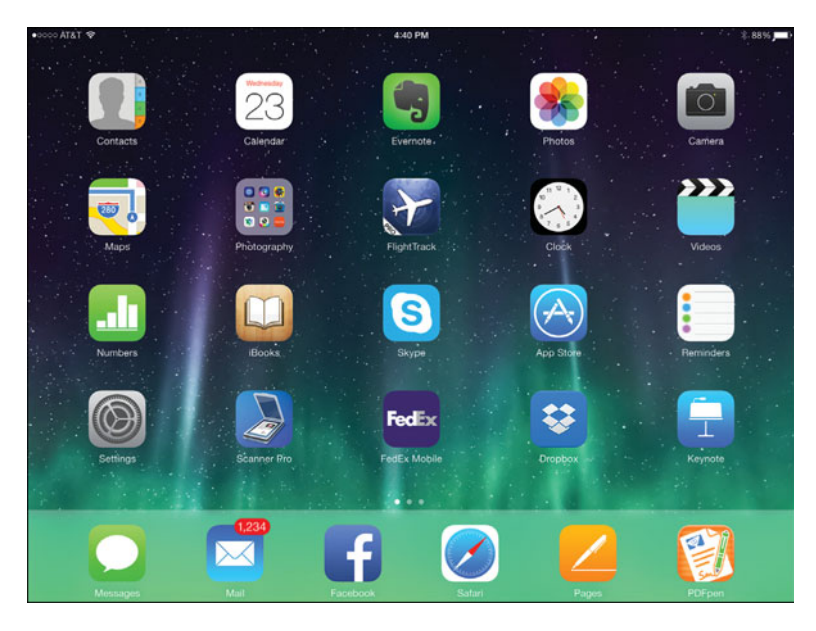

When a folder appears on the Home screen, it displays alongside the app icons but looks slightly different. Thumbnails of the apps that are stored in the folder are shown in the folder icon.

After you initially create a folder, it contains two app icons. You can then add more app icons to it whenever all the app icons on the Home screen are shaking. Simply place your finger on the app icon you want to move into the folder and drag that icon on top of the folder icon.

When you're finished adding app icons to the folder, it's possible to move the folder around on the Home screen, just as you would move any app icon. Press the Home button to save your changes and return the Home screen to its normal appearance (causing the app icons to stop shaking).

To launch an app that's stored in a folder, from the Home screen tap the folder icon. When the folder window appears on the iPad's screen (as shown in Figure I.8), it displays all the app icons stored in the folder. Tap the icon for the app you want to use.

To remove an app icon from within a folder, from the Home screen tap the folder icon representing the folder in which the app is stored. When the folder window appears, hold your finger on the app icon that you want to move. When the app icons start to shake, drag the app icon out of the folder window and back onto the main Home screen.

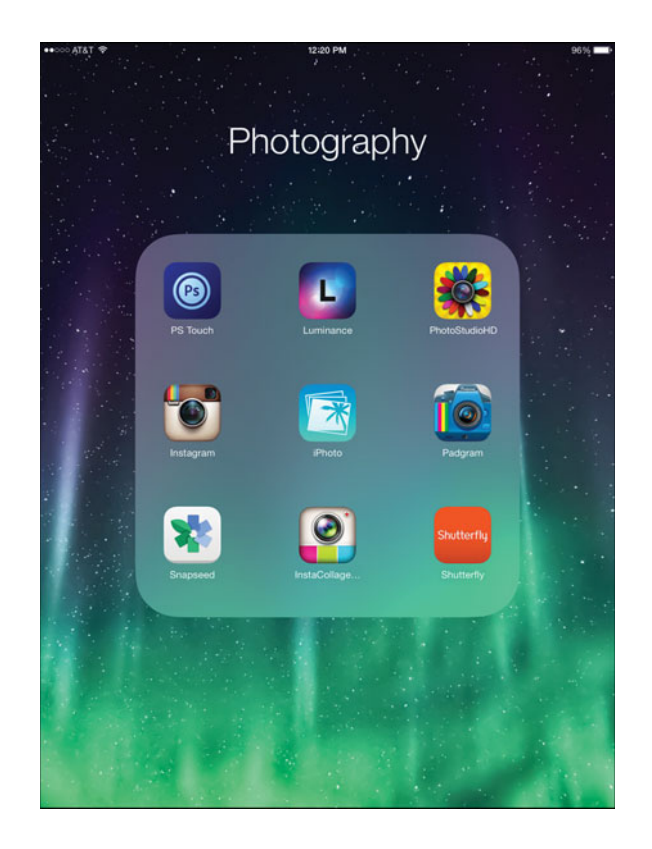

Shown here is an open folder labeled Photography. It contains eight different apps.

If you want to delete an app from a folder and from the iPad altogether, when the icons are shaking, tap the black-and-white "X" icon in the icon's upper-left corner. All apps that you acquire for your iPad from the App Store are automatically stored within your free Apple iCloud online-based account, so they can be reinstalled onto your tablet at any time via the Internet. This page intentionally left blank
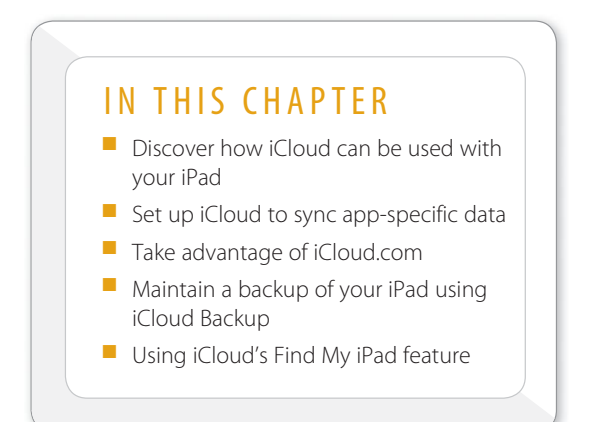

# 12

# USING ICLOUD WITH YOUR IPAD TO BACK UP AND SYNC DATA

iCloud is an online-based service operated by Apple that's designed to offer a wide range of features and functions to iOS mobile device and Mac users. (Some iCloud functionality is also offered to Windows PC users.)

As an iPad user, iCloud can be used for a wide range of tasks, the majority of which are offered to you free of charge. To begin taking advantage of what iCloud offers, you need to set up a free iCloud account, which takes just minutes, and it can be done using your existing Apple ID username and password.

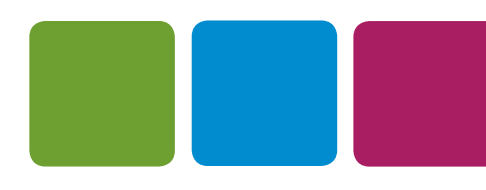

**NOTE** Using iCloud in conjunction with your iPad (and other Macs and/or iOS mobile devices) is optional but recommended. However, if you're already taking advantage of a cloud-based service through your work, for example, and it's accessible from your iPad, you probably want to stick with that option and only use iCloud for specific tasks that don't overlap with the other cloud-based services you're using.

Just as the iOS operating system continues to evolve, so does iCloud. With the release of iOS 7, your iPad and the iCloud service can now be set up to:

- Sync app-specific data with your other iOS mobile devices (including your iPhone) and your Mac(s). This data also gets stored "in the cloud."
- Remotely store all of your iTunes Store, App Store, iBookstore, and Newsstand content purchases.
- Allow you to track the whereabouts of your iOS mobile devices and Macs.
- Sync data related to your web surfing activities using Safari, including your Bookmarks, Favorites Bar content, Reading List, as well as website-specific usernames and passwords.
- Maintain an online backup of your iPad.
- Create and store digital photos using My Photo Stream and Shared Photo Streams.
- Provide access to online versions of core iPad apps, including Contacts, Calendar, Reminders, Notes, Pages, Numbers, and Keynote through the iCloud.com website.

Once you set up a free iCloud account, the majority of iCloud's features and functions are designed to be turned on and activated once and then continue to work automatically and in the background.

An iCloud account includes 5GB of free online storage space for your backup files, iCloud-related email account data, app-specific synced data, and other content that you store online. However, all of the additional online storage space within your iCloud account that's needed for iTunes Store, App Store, iBookstore, or Newsstand purchases, or that's needed to maintain your My Photo Stream and/or Shared Photo Streams is automatically provided by Apple for free.

**NOTE** If additional iCloud online storage space is required, it can be purchased and become instantly available from your iPad. To do this, launch Settings, tap on the iCloud option, and then tap on the Storage & Backup option. From the Storage & Backup submenu, tap on the Buy More Storage option. An additional 10GB of online storage (giving you 25GB total) is priced at \$20.00 per year. For 20GB of additional online storage, the fee is \$40.00 per year, or for 50GB of online storage, the auto-recurring fee is \$100.00 per year.

For any iCloud-related function to work on your iPad, an Internet connection is required. While most of the available functions will work using either a cellular or Wi-Fi Internet connection, the iCloud Backup, My Photo Stream, and Shared Photo Stream features work only with a Wi-Fi connection. Plus, accessing certain types of past content purchases from your iCloud account that have large file sizes associated with them, such as TV shows and movies, also requires a Wi-Fi Internet connection.

**TIP** If you're a Windows PC user, app-specific data can be set up to sync data with compatible Windows software on your PC. To do this, however, it's necessary to download the free iCloud Control Panel software for windows. For example, Contacts, Calendar, Reminders, and Notes data can be set up to sync with Microsoft Outlook on a PC, and some Safari-related information on your iPad can sync with Internet Explorer on your PC. To download the Windows version of the iCloud Control Panel from your PC, visit http://support.apple.com/kb/DL1455.

# SET UP AN ICLOUD ACCOUNT

During the initial iPad activation and setup process, you'll be prompted to either enter your existing iCloud information or create a new iCloud account using your Apple ID and password (or another email address and a password you create). At anytime, however, you can set up a free Apple ID/iCloud account from your tablet when it's connected to the Internet.

To do this, launch Settings and tap on the iCloud option. Then, from the iCloud submenu, tap on the Get a Free Apple ID option (shown in Figure 12.1). However, if you already have an iCloud account set up for your Mac or iPhone, for example, enter your existing account information within the Apple ID and Password fields found near the top of the iCloud submenu within Settings, and then tap on the Sign In option.

#### YOUR IPAD AT WORK

| •••••• AT&T 🕈 |                           | 1:03 PM                      | \$ 98% <b>===</b> • |
|---------------|---------------------------|------------------------------|---------------------|
|               | Settings                  | iCloud                       |                     |
| 8             | Control Center            |                              |                     |
|               | Do Not Disturb            | Apple ID example@icloud.com  |                     |
| -             |                           | Password Required            |                     |
| 0             | General                   |                              |                     |
| -0            | Sounds                    | Sign In                      |                     |
| *             | Wallpapers & Brightness   | Forgot Apple ID or Password? |                     |
| C             | Privacy                   | Get a Free Apple ID          |                     |
|               |                           | Learn More about iCloud      |                     |
|               |                           |                              |                     |
|               | Mail, Contacts, Calendars |                              |                     |
|               | Notes                     |                              |                     |
|               | Reminders                 |                              |                     |
|               | Messages                  |                              |                     |
|               | FaceTime                  |                              |                     |
| 2             | Maps                      |                              |                     |
| 0             | Safari                    |                              |                     |
|               |                           |                              |                     |

#### FIGURE 12.1

You can create a new iCloud account (with a new Apple ID) directly from your iPad. However, you only need one account which can be used with all of your Macs, iOS mobile devices, and Apple TV.

**NOTE** If you already have an iCloud account set up to sync Contacts, Calendar, Reminders, Notes, Mail, Safari, Pages, Numbers, and/or Keynote appspecific data from your iPhone and/or Mac(s), as well as your My Photo Stream and Shared Photo Stream content, as soon as you enter your Apple ID and password within the iCloud submenu within Settings on your iPad, all of your applicable app-specific data automatically loads into your tablet and becomes accessible from the various apps on it.

As soon as you create a new iCloud account or sign in using your existing Apple ID and password (or preexisting iCloud account information), the iCloud submenu within Settings displays the iCloud submenu (shown in Figure 12.2). From here, you can turn on or off individual iCloud features, and in some cases, customize specific options related to iCloud features.

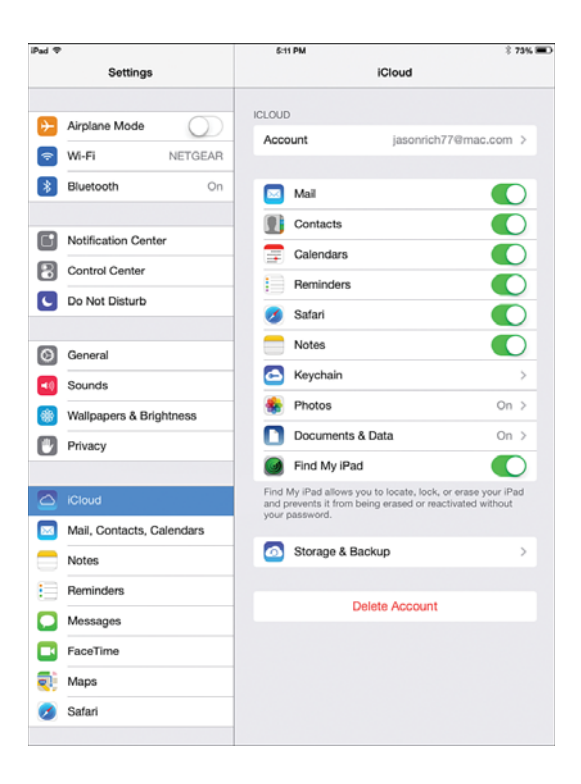

#### FIGURE 12.2

From the iCloud submenu within Settings, it's possible to turn on or off specific iCloud features that relate to your iPad.

# TURN ON ICLOUD FEATURES FROM THE ICLOUD CONTROL PANEL

The iCloud Control Panel within Settings displays your iCloud Account username (email address) near the top of the screen. Keep in mind, when you created your iCloud account, an iCloud-related email address was automatically set up for you.

Displayed below your iCloud account information is a series of virtual switches that allow you to turn on or off specific iCloud features, including Mail, Contacts, Calendars, Reminders, Safari, Notes, Photos, Documents & Data, and Find My iPad.

While the new iCloud Keychain feature directly relates to Safari and maintaining a secure database of the website-specific usernames, passwords, and credit card details you use to make online purchases, this feature needs to be turned on separately. This is done from the Safari menu screen within Settings. Tap on the Passwords & AutoFill option and then turn on Names and Passwords and, if you choose, the Credit Cards feature as well.

**NOTE** Once you turn on the Documents & Data option from the iCloud Control Panel, it's still necessary to turn on iCloud functionality within each compatible app, including Pages, Numbers, and Keynote. See Chapter 13, "Getting Work Done On-the-Go Using the iWork Apps," for details on how to do this.

Even once Find My iPad is turned on, to be able to locate a lost or stolen tablet, it must be turned on and have access to the Internet. Otherwise, you can set up the Find My iPad service to alert you when the tablet is turned on by someone else and then decide whether you want a custom message displayed on the screen, the tablet to be locked down, or the contents of your tablet to be erased.

# SET UP ICLOUD TO SYNC APP-SPECIFIC DATA

From the iCloud submenu, you have the ability to turn on app-specific data and file syncing related to a handful of the core apps that come preinstalled with iOS 7. When the iCloud sync feature is turned on for an app, all of the content related to that app is automatically backed up "in the cloud," becomes accessible to you from the iCloud.com website. It can then automatically sync with all of your other Macs and iOS mobile devices that are linked to the same account.

Keep in mind, if you want your Contacts database to sync with the Contacts app running on your Mac(s), for example, it's necessary to turn on iCloud functionality on each of your Macs and link each Mac to the same iCloud account as your iPad (by logging in with the same iCloud username and password). Then, you must turn on the app-specific iCloud functionality for the Contacts app from the iCloud Control Panel on each of your Macs separately. Repeat this process for the other compatible apps, like Calendars, Reminders, and Notes.

**IIP** On a Mac, the iCloud Control Panel is accessed by launching System Preferences and then by clicking on the iCloud icon.

Likewise, if you want your iPad to sync app-specific data with your iPhone, it's necessary to access the iCloud submenu from Settings on your iPhone, sign in using the same iCloud account username and password, and then turn on the setting for each separate (and compatible) app that you want to sync with your iPad (Contacts, Calendar, Reminders, Mail, Safari, Notes, Keychain, Photos, etc.).

**CAUTION** Simply turning on iCloud-specific features only on your iPad will result in the specific apps syncing data with your online-based iCloud account, but unless you also turn on this functionality on your other Macs or iOS mobile devices, the data will not automatically sync with those other computers or devices.

# TURN ON THE ICLOUD BACKUP FEATURE

In addition to backing up and syncing app-specific data within your online-based iCloud account (which is definitely something you should do), it's possible to set up iCloud to automatically create and maintain a backup of your tablet's other content, personalized settings, and data.

To turn on and begin using the iCloud Backup feature, launch Settings, tap on the iCloud option, and then from the iCloud Control Panel scroll down toward the bottom of the screen and tap on the Storage and Backup option.

From the Storage and Backup submenu (shown in Figure 12.3), turn on the virtual switch associated with iCloud Backup. This only needs to be done once. Now, once per day, as long as your iPad is in sleep mode, has access to a Wi-Fi Internet connection (a cellular data connection will not work), and the tablet is plugged into an external power source, a backup of your tablet will automatically be created or updated and stored "in the cloud" within your iCloud account.

As long as you're maintaining a backup of your iPad, you can Restore your tablet using these backup files should something go wrong. The Restore process can be done on your existing iPad or on a replacement iPad, as long as a Wi-Fi Internet connection is present.

**TIP** Once the iCloud Backup feature is turned on, it's possible to manually create a backup (or update the existing backup). To do this, launch Settings, tap on the iCloud option, access the Storage and Backup submenu, and then tap in the Back Up Now option. Displayed below this option, you'll see the time and date when the last successful backup was created.

#### YOUR IPAD AT WORK

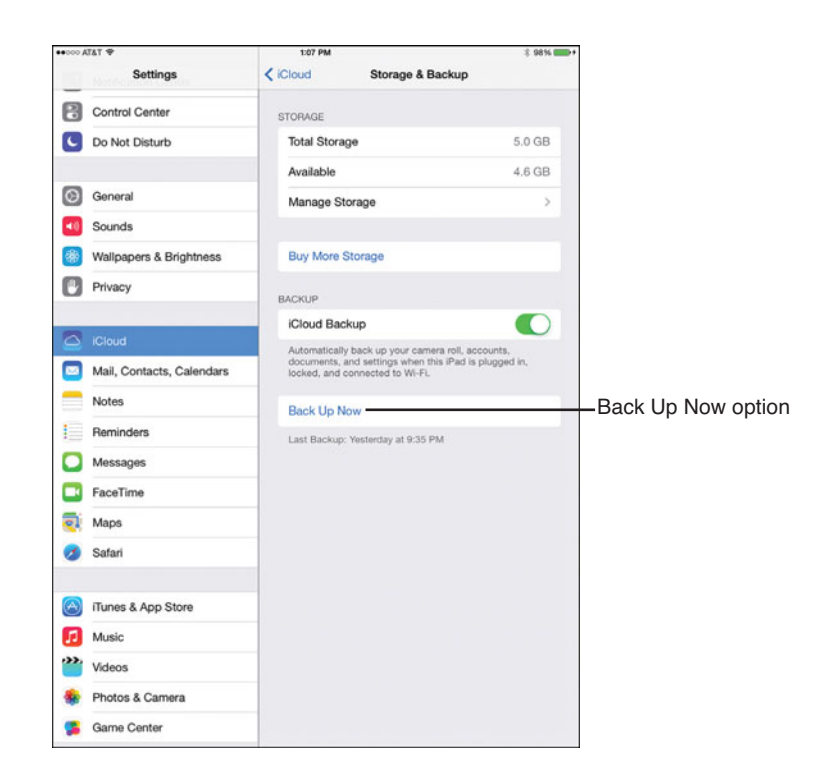

#### FIGURE 12.3

From the Storage and Backup submenu within Settings, it's possible to set up and activate the iCloud Backup feature, plus initiate a manual backup of your tablet.

Once iCloud Backup is turned on, to manually create an online backup of your tablet at anytime, launch Settings, tap on the iCloud option, and then tap on The Storage & Backup option. Next, tap on the Back Up Now option (refer to Figure 12.3). In addition, be sure you have iCloud set up to sync app-specific data from Contacts, Reminders, Notes, Safari, and so on.

**NOTE** Unless you're using the iTunes Sync process to maintain a backup of your iPad (which is still a viable option), be sure to turn on the iCloud Backup feature and take advantage of it. One difference between iCloud Backup and iTunes Sync is that while the iCloud Backup files are stored online ("in the cloud"), iTunes Sync backup files are stored on your primary computer's hard drive. Thus, if you need to Restore the tablet, it will need to be connected to your primary computer. Whereas you can Restore an iPad using an iCloud Backup from almost anywhere.

# SET UP AND USE THE FIND MY... FEATURE

To set up the Find My iPad feature on your tablet, launch Settings, tap on the iCloud option, and then from the iCloud Control Panel turn on the virtual switch that's associated with the Find My iPad feature.

Now, at any point, if your iPad gets lost or stolen, you have two options. From your iPhone (or another iPad), use the free Find My iPhone app to pinpoint the location of your tablet. Or, it's possible to access the iCloud.com website, log in using your iCloud account username and password, and then click on the Find My iPhone icon.

Whichever method you use, as long as your tablet is turned on (or in sleep mode) and it has access to the Internet (via a cellular or Wi-Fi connection), a detailed map will display the location of all Apple Macs and iOS mobile devices you have linked to your iCloud account.

The green dot(s) on the map indicate the locations of your devices. You can zoon in on the map to view more detail, select an alternate map view (Standard, Satellite, or Hybrid), or click on one of the dots to access additional features. From the banner that's displayed above the green dot you click on, you can see the name of the device and when it was last located. Tap on the Info ("i") icon to view a new menu window that offers three additional options (shown in Figure 12.4).

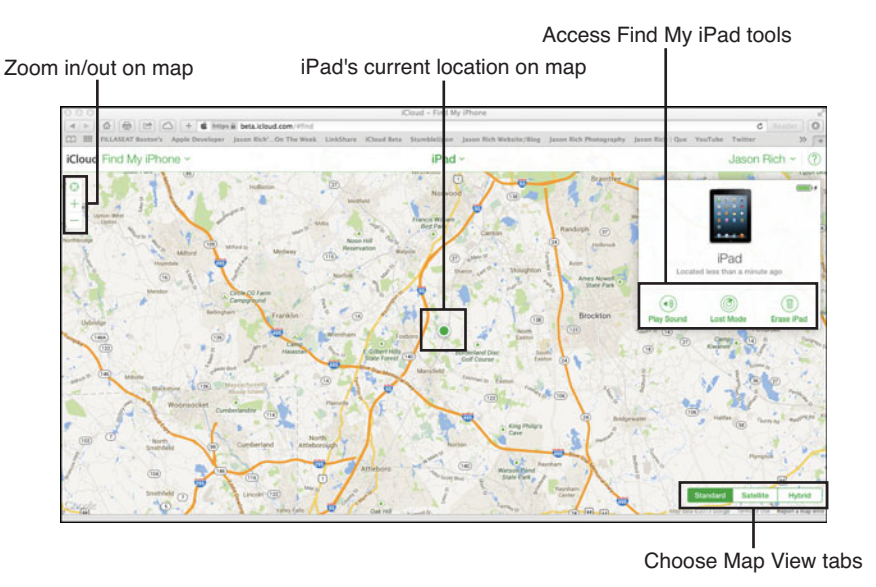

#### FIGURE 12.4

The Find My iPhone feature is shown here using Safari on a MacBook Air. It's tracking the location of an iPad.

Depending on the Apple computer or device that's being tracked by the Find My... feature, these options include: Play Sound, Lock (Mac), Lost Mode (iOS device), and Erase.

The Play Sound option will cause the missing computer or device to emit a sound to help you locate it. The Lock option (available for Macs) allows you to lock down your Mac with a password to keep unauthorized people from accessing it.

The Lost Mode option (available for iOS mobile devices) allows you to create and activate a Passcode feature, which will prevent anyone from using the device without the proper code. You'll also have the option to enter a phone number (which will be displayed on the phone's screen, so the person who finds it can contact you). A custom message (asking for the iPad to be returned, for example) can also remotely be set up to display on the tablet's screen.

The Erase option allows you to remotely erase all content on the lost or stolen computer or device. Once the iPad, for example, is recovered, you can then Restore it using iCloud Backup for the iTunes Sync process, assuming you've maintained a backup.

# TAKE ADVANTAGE OF THE ICLOUD.COM WEBSITE

The newly designed iCloud.com website can be accessed for free by pointing any web browser to www.iCloud.com. Sign in to the service using your iCloud username and password. Then, from the iCloud website's main menu (shown in Figure 12.5), it's possible to use the online version of the Mail, Contacts, Calendar, Notes, Reminders, Pages, Numbers, or Keynote apps or access the Find My iPhone feature.

When you launch any of the online apps, all of your synced data from your iCloud account will be available to you. For example, if you launch the online version of Contacts, it will be populated with all of your Contacts database entries.

**TIP** You can access the iCloud.com website from any computer (a PC or Mac) that's connected to the Internet, whether or not that computer is linked to your iCloud account. However, if you're using someone else's computer to access your iCloud account and use the online apps that are populated with your data, be sure to sign off from the service when you're done. To do this, click on your username that's displayed near the top-right corner of the iCloud.com browser window and then click on the Sign Off option.

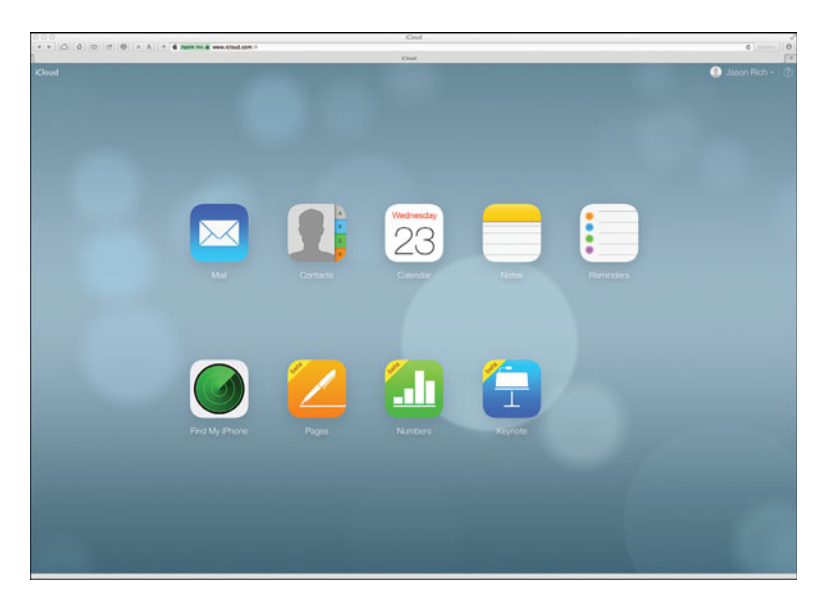

#### FIGURE 12.5

Online versions of Contacts, Calendar, Maps, Reminders, Notes, Pages, Numbers, and Keynote, as well as Find My iPhone, are available for free from the iCloud.com website.

One benefit of using the Pages, Numbers, and Keynote online apps is that you can literally drag and drop a Microsoft Office document or file into one of these apps, and it is automatically converted into a Pages, Numbers, or Keynote document of file and then become accessible using Pages, Numbers, or Keynote on your iPad (or any Mac or iOS mobile device that's linked to your iCloud account). So, if you use Microsoft Word on your PC or Mac and the Pages word processor on your iPad, you can easily export a Word document from your computer using the online edition of Pages, and it syncs with your iPad and is available as a Pages document. You can then view, edit, print, or share the document or export it back into Word format.

**NOTE** The online editions of Mail, Contacts, Calendar, Notes, Reminders, Pages, Numbers, and Keynote work almost identically as their iOS 7 counterparts that run on the iPad.

# ACCESS ALL ITUNES STORE CONTENT PURCHASES VIA ICLOUD

As soon as you create an iCloud account using your Apple ID and password, all previous, current, and future content purchases from the iTunes Store, iBookstore, App Store, and Newsstand are automatically saved within your iCloud account. This includes your music, TV show episodes, movies, audiobooks, ringtones, eBooks, apps, and digital publications.

Using the iTunes Store, App Store, iBooks, or Newsstand apps, you can then access previous purchases that were acquired using the same Apple ID, regardless of which of your Macs or iOS mobile devices originally accessed the content. The storage of your iTunes Store and related content purchases within your iCloud account happens automatically, and this does not utilize any of the 5GB of free online storage space that's provided to you by Apple.

From within Settings, it's possible to turn on the Automatic Downloads option, which allows your iPad to automatically download music, apps, and app updates, regardless of which Mac or iOS mobile device (that's also linked to your iCloud account) that the content was purchased on. To turn on this feature, launch Settings; tap on the iTunes & App Store option; and then from the iTunes & App Store submenu turn on the virtual switches associated with Music, Apps, and/or Updates that are displayed under the Automatic Downloads heading.

**TIP** In addition to backing up and allowing you to sync your music that's purchased from the iTunes Store, if you upgrade to the iTunes Match service (\$24.95 per year), your entire digital music collection, including music you've acquired from other sources or "ripped" from your audio CDs, can be stored online and synced between all of your Mac(s), iOS mobile devices, and Apple TV.

# **CLOUD-BASED ALTERNATIVES TO ICLOUD**

The benefit to using iCloud in conjunction with your iPad is that the iOS 7 operating system, many of the core apps that come preinstalled with your tablet, as well as a growing number of other apps, all offer seamless iCloud integration. Plus, the iCloud service can be used to handle a wide range of tasks, many of which have been described in this chapter.

There are, however, many other cloud-based services in cyberspace that can be used in conjunction with an iPad. Some of these services have specialized apps

available from the App Store. For example, there's Dropbox, which is a popular file sharing, backup, and syncing service that can also be used to store and share photos.

Amazon offers a cloud-based service that can be used for managing your music library online and on your iPad, while Microsoft offers its free SkyDrive service (and iPad app) that can be used for backing up, storing, and sharing certain types of Microsoft Office and related data and files, particularly if you're an Office 365 user.

If you utilize Adobe creative software on your Mac or PC, plus use the Photoshop Touch app on your tablet, it's possible to take advantage of Adobe's Creative Cloud service to sync, back up, and share Adobe-related files. Meanwhile, if you already use Google Docs, for example, there are a handful of apps (including Google Drive and GoDocs for Google Drive & Google Docs) for the iPad that allow you to access and utilize these popular online-based apps.

Moving forward, there's one thing that's certain, and it's that more and more features and functions of the iPad, as well as the apps you're using with your tablet, are sure to have greater reliance on cloud-based computing services and technologies. As a result, continued expansion and improvements to Apple's iCloud service, as well as other popular cloud services, should be expected in the months and years to come. This page intentionally left blank

# Index

# **Symbols**

1Password Pro app, 320-321 3D view (Maps app), 188 3G connections. See also cellular data connections App Store downloads, 232 configuring, 34-35 downloading content, 368 Maps app, 184 Newsstand app, 365 Siri, 63 video conferencing, 308 virtual meetings and, 313 Wi-Fi connections versus, 33-34 4G connections. See also cellular data connections App Store downloads, 232 configuring, 34-35 Maps app, 184 Newsstand app, 365 Siri, 63 video conferencing, 308 virtual meetings and, 313 Wi-Fi connections versus, 33-34 + (plus-sign icon)

Keynote, 296 Numbers, 292 Pages, 279-280

## A

abbreviations, text messaging, 109 About option (Settings app), 42 access remote, 305-306 to Shared Photo Stream, managing, 229 Accessibility options (Settings app), 42 accessing App Store, 232 from iTunes, 244 Control Center, 12 iTunes Store content, 270 multitasking bar, 13 Notification Center, 12 purchased apps, 239 Spotlight Search, 12 accessories battery, 392-393 Composite AV Cable, 400 desktop stands, 394-395 Digital AV Adapter, 399 external keyboards, 388-390 external speakers, 396-397 external wireless storage, 398-399 headphones, 397

#### **INDEX** accessories

home theater/sound system connections, 400 iPad Camera Connection kit, 395 microphones, 396 Philips Hue LED lighting system, 401 remote baby monitors, 402 smart watches, 403-404 stvlus, 390-392 Tile, 402 VGA Adapter, 399 accounts App Store, managing, 238 email customizing, 83-84 folders, creating, 89 iCloud syncing, 102 managing with Mail app, 85-87 multiple, 85, 89-90 retrieving new mail, 82-83 setup, 78-81 third-party apps, 102 web access, 102 iCloud, setup, 261-263 iMessage, setup, 103-104 ACT! Connect online service, 344 activating auto focus lock, 208 data services, 27-28 iCloud Keychain, 51-52 iPad, 21-26 Location Services, 184 Siri, 61-62 adapters car charger adapters, 393 Digital AV Adapter, 399 VGA Adapter, 399 adding app icons to icon folders, 17 contacts to FaceTime, 309 events, 117-118 photos to contacts, 140-141 to-do list items in Reminders app, 150-151 Twitter accounts to contacts, 142 Adobe Creative Cloud, 376 Adobe digital publishing software, 376 Adobe Digital Publishing Suite: Professional Edition, 376 Adobe Digital Publishing Suite: Single Edition, 376 Adobe Flash compatibility (Safari), 167

Adobe InDesign CS6, 376 Advanced submenu (Safari), 167 AirDrop, sharing photos, 220 airline apps, 347-348 Airplane mode, 32 AirPlay, 30, 297 viewing photos, 225 wireless speakers, 396 AirPrint, 250-252 Numbers compatibility, 291 printing photos, 218-219, 226 alarm clock (Clock app), 129-131 alarms. See also alerts Clock app, 129-131 setting with Siri, 69 alerts. See also alarms associating with Calendar events, 119 Calendar app, 124 email messages, 85 incoming text messages, 109 Notification Center, 28 customizina, 36-38 Sleep Mode, 29 Reminders app, 150-152 Always Bcc Myself option (Mail app), 84 AOL, syncing Calendar app data, 127-128 Apple app development and distribution website, 384 Composite AV Cable, 400 Digital AV Adapter, 399 iOS Development Program, 379 iOS In Business, 383 "must-have" apps, 9-10 Smart Case, 6, 388 Smart Cover, 6, 388 VGA Adapter, 399 Wireless Keyboard, 389 AppleCare technical support, 81 AppleCare+ extended warranty, 6, 388 Apple Genius appointments, scheduling, 81 Apple TV, 399 appointments. See events app-specific data, syncing with iCloud, 264-265 App Store, 6. See also apps 3G/4G connections, 232 accessing, 232 from iTunes, 244 account management, 238

apps

apps, 247, 318 accessing purchased apps, 239 adding to Wish List, 238 by category, 236-237 Description pages, 240-244 featured apps, 235-236 finding, 233-235, 246-248 in-app purchases, 240 Near Me, 238 purchasina, 240 sending as gifts, 238 Top Charts, 237-238 updating, 248 payment methods, 233 pricing system evaluating apps, 246 free apps, 245 in-app purchases, 246 paid apps, 245 subscription-based apps, 245 settings, 54 Travel category, 347-349 apps. See also App Store adding to Wish List, 238 Adobe digital publishing software, 376 business, 333, 344 1Password Pro, 320-321 Dropbox, 321 eFax Mobile, 321-322 Evernote, 322-323 FileMaker Go, 323-324 FlightTrack Pro, 324-325 GrubHub, 325-326 Invoice2Go, 327 Invoice Manager, 328-329 Line2, 329-330 Microsoft OneNote, 330 PDFpen, 331-332 Photon Flash Web Browser, 333 QuickBooks Online, 334 QuickVoice Recorder, 334-335 Remember the Milk, 335-336 Scanner Pro, 336 specialized work-related apps, 347 Splashtop 2, 337 Square Register, 338-340 Things for iPad, 341 Time Master + Billing, 341-342 VIPorbit, 342-344 Weather Channel Max, 341 XpenseTracker, 345 Yelp, 345

choosing, 319 custom, 378-385 deleting, 17-18 Description pages, 240-244 downloading web content, 369 evaluating, 246 finding, 233-235, 246-248, 318 by category, 236-237 featured apps, 235-236 Near Me, 238 Top Charts, 237-238 Flipboard, 354 iBooks, 353 alternatives to, 363 copying text, 359 customizing, 357-358 finding books, 360 highlighting text, 359 Library screen, 358 making notes, 359 reading books, 355-358 reading PDF files, 359-363 searching books, 358-359 sharing books, 359 iBooks Author, 373-376 icons on Home screen, 15-18 installing, 240 iPad versus iPhone apps, 235, 320 iTunes U, 354 Kindle, 363 launching from folders, 17 with Siri, 65 multitasking bar, 59 "must-have" Apple apps, 9-10 News360, 354 Newsstand, 353, 363-365 Nook, 363 number available, 231 online apps, iCloud.com website, 268-269 online banking apps, 350 Podcasts, 354 preinstalled, 6-8 pricing, 235 free apps, 245 in-app purchases, 240, 246 paid apps, 245 subscription-based apps, 245 Pulse, 354 purchasing, 239-240 remote access, 306 sending as gifts, 238

407

specific adjustments, 57 streaming, 370-371 switching, 13, 59 time-management, 350-351 travel, 327, 341, 345-349 FlightTrack Pro, 324-325 GrubHub, 325-326 updating, 248 Ask Before Deleting option (Mail app), 83 assigning photos to contacts, 225 associating alerts with Calendar events, 119 attachments photos/videos to text messages, 106-107 sending, 98-101 viewing, 93 attending meetings. See virtual meetings AT&T Wireless data service setup, 27-28 audio accessories, 396-397 audio recording apps, 181, 334-335 authoring software. See iBooks Author Auto-Correction feature text messaging, 109 turning on/off, 110 AutoFill option (Safari), 165 auto focus lock, activating, 208 Auto-Lock option (Settings app), 43 Automatic Downloads, turning on/off, 270 AwardWallet app, 347

#### B

baby monitors, 402 Back button (Safari app), 163 background apps, refreshing, 43 backups creating with iCloud Backup, 265-266 iCloud settings, 51-52 restoring from, 24 badges (Mail app), 85 Bamboo Stylus (Wacom), 391 Bang & Olufsen, 396 battery chargers, 393 charging multiple iPads, 374 rechargeable battery packs, 392 Belkin website, 394 Big Jambox (Jawbone), 397 birthdays (Calendar app), 120, 125

Block Cookies option (Safari), 166 Block Pop-ups option (Safari), 166 blogging apps, 181 Blue Lounge website, 394 Bluetooth Mobile Keyboard (Verbatim), 390 Bluetooth settings, configuring, 34 Book Palette 1.0, 375 BookBaby, 377 bookmarks Maps app, 187 Safari syncing, 175 viewing, 164 sharing web content, 173 Bookmarks tab (Maps app), 187 books creating with Adobe digital publishing software, 376 with iBooks Author, 373-376 from Microsoft Word documents, 377 eBook templates, 375 Bose, 396 MIE2i mobile headset, 397 brightness of screen, adjusting, 47-48 BringGo app, 202 Brookstone HDMI Pocket Projector, 400 Brookstone Roll-Up Keyboard, 390 Brookstone website, 394 business apps 1Password Pro, 320-321 Dropbox, 321 eFax Mobile, 321-322 Evernote, 322-323 FileMaker Go, 323-324 FlightTrack Pro, 324-325 GrubHub, 325-326 Invoice2Go, 327 Invoice Manager, 328-329 Line2, 329-330 Microsoft OneNote, 330 PDFpen, 331-333 Photon Flash Web Browser, 333 QuickBooks Online, 334 QuickVoice Recorder, 334-335 Remember the Milk, 335-336 Scanner Pro, 336 specialized work-related apps, 347 Splashtop 2, 337 Square Register, 338-340

Things for iPad, 341 Time Master + Billing, 341-342 VIPorbit, 342-344 Weather Channel Max, 341 XpenseTracker, 345 Yelp, 345 business cards, scanning, 145 buttons on iPad, 10 buying. *See* purchasing

# С

cables, Composite AV, 400 calculations engine (Numbers), 291 CalDAV-format calendars, syncing with Calendar app, 123, 127 Calendar app, 6, 112 adding events with Siri, 65 alerts, 124 birthdays, 120, 125 color coding, 117 compatibility with Contacts app, 135 with other calendar programs, 112 customizing, 124-125 events adding with Siri, 120-121 associating alerts with, 119 creating, 117-118 customizing listings, 119-120 finding, 123 inviting people to, 123-124 recurring, 119 syncing, 120 viewing details, 121 multiple calendars, 126 online version, 112 searching, 116 settings, adjusting, 53 sharing calendars, 117 Siri accessed data, 72 subscribing, 122 syncing, 124 with CalDAV-format calendars, 123, 127 with iCloud, 126 with iTunes Sync, 126 on Microsoft Exchange-compatible networks, 127 with online calendars, 127-128 time zones, 124

views, 113, 116 Day view, 113 Month view, 115 Week view, 114 Year view, 115 VIPorbit versus, 343-344 calendars CalDAV-format, syncing, 123, 127 importing into VIPorbit, 342 publishing, 122 subscribing, 122 syncing, 124 calls, FaceTime, 310 Siri commands, 65 CamCard HD app, 250 Camera app, 6, 206-207. See also photos compatibility with Contacts app, 135 HDR mode, 207, 213 photo composition tips focusing, 211 framing, 212 lighting, 211 rule of thirds, 213-214 shadows, 211 steadiness, 211 settings, 212-213 shooting modes, 204-206 shooting videos, 209-211 snapping photos, 208 zoom feature, 208 Camera Connection Kit, 206 Camera Roll album, 206 saving photos to, 225 cameras on iPad, 10 connecting with iPad Camera Connection kit, 395 front-facing camera, 206 rear-facing camera, 206 remote baby monitors, 402 canceling photo edits, 218 car charger adapters, 393 CardDAV-compatible applications, syncing contacts, 147 cars, Siri Eyes Free in, 73-75 cases, 388 categories (App Store), 236-237 cellular data connections iCloud, 261 international access, 349 with Safari, 167 Wi-Fi only connections versus, 4

Cellular Data settings, configuring, 34-35 Change Tracking command (Tools menu-Pages), 280 chargers (battery), 393 charging multiple iPads, 374 charts, interactive (Numbers), 290 Charts tab (Pages), 279 choosing app development companies, 380-381 apps, 319 wallpaper, 48-49 Clear Cookies and Data (Safari), 167 Clear History (Safari), 167 Clock app, 7 Siri commands, 131 stopwatch, 131 timer, 131 setting with Siri, 70 wake-up calls, 129-131 with Siri, 69 World Clock, 128-129 cloud-based file sharing. See also iCloud alternatives to iCloud, 270-271 Dropbox app, 321 collaboration features Keynote, 296-297 Numbers, 290-291 Pages, 281 Share icon (iWork for iPad apps), 281-285 color coding (Calendar app), 117 commands (Siri), 64-70 Clock app, 131 Maps app, 201-202 compatibility AirPlay speakers, 396 Calendar app with other calendar programs, 112 Contacts app with other apps, 135-136 Flash with Safari, 167 fonts, 303 formatting issues, 303 Maps app with other apps, 201 Microsoft Office, 302, 305 Documents To Go Premium—Office Suite app, 303 formatting issues, 303 Quickoffice Pro HD app, 304-305 remote access apps, 305-306 Notification Center with Reminders app, 153 Reminders app with iCloud, 149 VIPorbit with other apps, 344

composing email messages, 97-98 text messages with Siri, 65 tweets, 66 Composite AV Cable, 400 confirming message deletion, 83 connecting external speakers, 396 HD monitors, 399 home theater systems, 398-400 VGA monitors, 399 Wi-Fi hotspots, 32-34 contact relationship management. See CRM contacts adding photos, 140-141, 225 creating, 137-143 customizing fields, 139 deleting, 144 editing, 143 FaceTime Favorites list, 309 Recents list, 309 importing from Facebook, 141 into VIPorbit, 342 linking, 144 phone numbers, formatting, 140 ringtones, 142 sharing, 144-145 syncing, 145 advantages of, 147 with CardDAV-compatible applications, 147 with iCloud, 146-147 with LDAP-compatible applications, 147 with Microsoft Exchange-compatible applications, 147 technical support, 148 third-party management apps, 148 Twitter accounts, adding, 142 viewing, 136-137 VIPorbit app, 148, 342-344 Contacts app, 7 birthdays, 120 compatibility with other apps, 135-136 contacts adding photos, 140-141 adding Twitter accounts, 142 creating, 137-143 deleting, 144 editing, 143

importing from Facebook, 141 linking, 144 ringtones, 142 sharing, 144-145 viewing, 136-137 customizing, 134-135 Mail app integration, 101, 144 Maps app, launching, 144 phone numbers, formatting, 140 phonetic spellings, 72 related people, 71 Safari, launching, 144 settings, adjusting, 53 Siri accessed data, 71-72 commands, 65 syncing contacts, 145 advantages of, 147 with CardDAV-compatible applications, 147 with iCloud, 134, 146-147 with LDAP-compatible applications, 147 with Microsoft Exchange-compatible applications, 147 technical support, 148 Twitter, launching, 144 VIPorbit versus, 343 content downloading, 367-369 streaming, 369-371 Control Center, 9, 29-30 accessing, 12 customizing, 39 Control Panel (iCloud), 227 conversations. See text-messages, conversations cookies, clearing, 167 Copy/Cut/Paste commands (iWork for iPad apps), 287 Copy icon (iBooks), 359 copying ebook text, 359 photos, 224 shared iWork for iPad documents, 282-284 URLs, 174 cost of iCloud storage space, 261 covers, 388 Creative Cloud (Adobe), 271, 376

credit card processing, 338-340 CRM (contact relationship management), 134 Contacts app adding photos, 140-141 adding Twitter accounts, 142 advantages of syncing contacts, 147 compatibility with other apps, 135-136 creating contacts, 137-143 customizing, 134-135 deleting contacts, 144 editing contacts, 143 formatting phone numbers, 140 importing from Facebook, 141 launching Mail app from, 144 launching Maps app from, 144 launching Safari from, 144 launching Twitter from, 144 linking contacts, 144 phone numbers, 140 ringtones, 142 sharing contacts, 144-145 syncing contacts, 145 syncing with CardDAV-compatible applications, 147 syncing with iCloud, 134, 146-147 syncing with LDAP-compatible applications, 147 syncing with Microsoft Exchangecompatible applications, 147 technical support, 148 viewing contacts, 136-137 Microsoft Dynamics CRM, 344 third-party apps, 148, 344 VIPorbit, 148, 342-344 cropping photos, 217-218 currency conversion apps, 349 custom apps, 378 alternatives, 383 checking for existing apps, 378 designing, 378-379 development, 380-384 distribution, 384 legal issues, 382 mobile website alternatives, 384-385 customizing. See also Settings app Calendar app, 124-125 Calendar event listings, 119-120 contact fields, 139 Contacts app, 134-135 Control Center, 39 email accounts, 83-84

411

iBooks, 357-358 Messages app, 109-110 Notification Center, 36-38 Safari, 164-167 Siri, 63-64 sounds, 47

#### D

Data Roaming, turning on/off, 34 data services, setting up, 27-28 databases FileMaker Go app, 323-324 Things for iPad app, 341 DataViz, Inc. website, 303 Date & Time option (Settings app), 44 Day view (Calendar app), 113 Default Account option (Mail app), 84 Define option (Notes app), 159 Define tab (iBooks), 359 deleting apps, 17-18 contacts, 144 email messages, confirming, 83 iWork for iPad files, 294 multiple email messages, 90-91 notes, 158 photos, 226 single email messages, 91-92 text-message conversations, 108 to-do list items in Reminders app, 152 Description pages (App Store), 240-244 designing custom apps, 378-379 desktop stands, 394-395 developing custom apps, 380-381 choosing companies, 380-381 costs, 381 finding developers, 382 outsourcing, 381 programmers, hiring, 382 sketching plans, 382 strategies, 383-384 mobile websites, 384-385 dictating text messages, 103 Dictation mode email messages, 98 enabling, 58-59 iWork for iPad apps, 275 Siri, compared, 73

Digital AV Adapter (Apple), 399 digital cameras, connecting with iPad Camera Connection kit, 395 digital images. See photos digital publications. See newspapers/magazines directions Siri, 65, 202 turn-by-turn, 193-196 disabling 3G/4G connections, 34-35 Airplane mode, 32 Auto-Correction feature, 110 Automatic Downloads, 270 Bluetooth settings, 34 Data Roaming, 34 iCloud Backup, 265-266 iCloud features, 263-264 Location Services, 49-50 displaying grid in Camera app, 213 displays gestures, 11-14 specifications, 5 distributing custom apps, 384 Document Navigator (Pages), 285-286 Document Setup command (Tools menu, Pages), 281 documents Pages collaboration features, 281 deleting, 294 Document Navigator, 285-286 exporting, 277, 284-285 formatting text, 278 formatting toolbar, 288-289 full-screen mode, 286-287 opening, 277 passwords, 283 photos/graphics, 278 plus-sign icon, 279-280 Share icon, 281-285 templates, 278 toolbar, removing, 281 Tools menu, 280-281 PDF documents, 331-333 scanning, 250, 254 benefits, 256 Doxie Go + Wi-Fi, 255 file formats, 256-257 iConvert Scanner for iPad, 254-255 Neat app, 256 Documents To Go Premium—Office Suite app,

303

Do Not Disturb settings, 39-41 Do Not Track option (Safari), 166 downloading content, 368-369 digital publications, 365 ebooks, 360 Facebook for iPad app, 178 free apps, 240 newspapers/magazines, 363-364 streaming versus, 367-368 Doxie Go + Wi-Fi scanner, 255 draft email messages, saving, 98 driving directions (Siri), 202 driving with Siri Eyes Free, 73-75 Drop A Pin command (Maps Info screen), 190 Dropbox app, 271, 321

#### Ε

ebooks copying text from, 359 creating with Adobe digital publishing software, 376 with iBooks Author, 373-376 from Microsoft Word documents, 377 downloading, 360 highlighting text, 359 locating, 360 making notes, 359 purchasing, 360 reading with iBooks, 355-358 searching, 358-359 sharing, 359 templates, 375 Edit button (Mail app), 90-91 editing contacts, 143 PDF documents, 331-333 photos, 216-218 videos, 211, 216-217 eFax Mobile app, 321-322 email accounts customizing, 83-84 folders, creating, 89 iCloud syncing, 102 managing with Mail app, 85-87 multiple, 85, 89-90 retrieving new mail, 82-83

setup, 78-81 third-party apps, 102 web access, 102 email messages alerts, 85 attachments, 93, 98-101 composing, 97-98 deleting single, 91-92 forwarding, 93-94 Inbox, 87-88 refreshing, 88 searching, 88 moving/deleting multiple, 90-91 moving to folders, 93 printing, 95 replying, 94 retrieving, 82-83 saving drafts, 98 saving photos from, 204 sending photos, 219, 221 signatures, 98 Siri, 65 viewing, 92 VIP lists, 95-96 enabling 3G/4G connections, 34-35 Airplane mode, 32 Auto-Correction feature, 110 Automatic Downloads, 270 Bluetooth settings, 34 Data Roaming, 34 Dictation mode, 58-59 Find My iPad, 267-268 iCloud Backup, 265-266 iCloud features, 263-264 Location Services, 49-50, 184 Siri, 61-62 enhancing photos, 217 Erase Data option (Passcode Lock feature), 46 evaluating apps, 246 events (Calendar app), 112 adding with Siri, 65, 120-121 alerts, 119, 124 creating, 117-118 customizing listings, 119-120 finding, 123 inviting people to, 123-124 recurring, 119 syncing, 120 viewing details, 121 Evernote app, 322-323 Evernote Business service, 323

#### **INDEX** expense reports

Evernote Premium service, 323 expense reports, 345 exporting iWork for iPad documents, 277, 284-285 external keyboards, 388-390 Apple Wireless Keyboard, 389 Brookstone Roll-Up Keyboard, 390 iWork for iPad apps, 275 TacType keyboard, 389 Verbatim Bluetooth Keyboard, 390 Zagg keyboards, 389 external microphones, 335 external speakers, 397 connecting, 396 iHome, 397 portable, 396 top-of-the-line, 396 external wireless storage, 398-399

#### F

Facebook, 9, 56 downloading app, 178 importing usernames/profile photos into Contacts app, 141 posting with Siri, 66 setup, 56 sharing photos, 223 web content, 173 Facebook Events, syncing Calendar app data, 128 Facebook Pages app, 178 FaceTime app, 7, 307 calling from, 310 compatibility with Contacts app, 135 Favorites list, 309 participating, 310-311 Recents list, 309 settings, adjusting, 53 setup, 308-309 Siri commands, 65 Favorites list FaceTime, 309 Safari, 166 faxes, 321-322 featured apps, finding, 235-236 FedEx Mobile app, 350 fields in contacts, customizing, 139 file formats, scanners, 256-257

FileMaker Go app, 323-324 files iWork for iPad deletions, 294 exports, 277, 284-285 passwords, 283 Share icon, 281-285 templates, 278 PDF files, reading in iBooks, 359-363 sharing, 321. See also iCloud filters for photos, 217 financial apps Invoice2Go, 327 Invoice Manager, 328-329 online banking, 350 Square Register, 338-340 Time Master + Billing app, 341-342 XpenseTracker app, 345 Find command (Tools menu, Pages), 280 Find My Friends app, 9 Siri commands, 70 Find My iPad, 52 setup, 267-268 turning on/off, 264 Find My iPhone app, 9 findina apps, 233-235, 246-248, 318 by category, 236-237 featured apps, 235-236 Near Me, 238 Top Charts, 237-238 CRM (contact relationship management) apps, 148, 344 developers, 382 ebooks, 360 events, 123 friends with Siri, 70 Lost items with Tile, 402 restaurants with Siri, 67 to-do list items, 154 fitness accessories, 402 Flag Style option (Mail app), 83 Flash compatibility (Safari), 167 Flickr, 56 setup, 56 sharing photos, 224 FlightTrack Pro app, 324-325, 348 Flipboard, 354 Flyover icon (Maps app), 189 Flyover map view (Maps app), 200

414

focusing photos, 208, 211 folders creating for email accounts, 89 for Home Screen icons, 16-18 moving email messages, 93 fonts, compatibility issues, 303 foreign country wireless data service, 349 formatting compatibility issues, 303 documents, 278 font compatibility issues, 303 phone numbers, 140 presentations, 295-296 spreadsheets, 292 formatting toolbar (Pages), 288-289 Forward button (Safari app), 163 forwarding email messages, 93-94 four-finger swiping, 13 framing photos, 212 Fraudulent Website Warning (Safari), 166 free apps, 245 downloading, 240 in-app purchases, 240 friends, locating with Siri, 70 Friends of Hue Bloom Lamp, 401 Friends of Hue LightStrips, 401 front-facing camera, 206 full-screen mode Pages, 286-287 viewing, 215-216 future of VIPorbit, 344

#### G

Game Center, 7, 55 Garage Band app, 9 General menu (Settings app), 41-44 General options (Settings app), 44 gestures, 11-14 Multitasking, 42 gifts, sending apps as, 238 GoFlex Satellite wireless storage drive, 398 Go Mo, 385 Google Our Mobile Planet: United States, 385 Google Calendar, syncing Calendar app data, 127-128 Google Docs, 271 Google Maps app, 202 Google mobile website development, 385 Google+ app, 180 GoToMeeting app, 312 GoToMyPC app, 306 GPS Maps app, 184 third-party apps, 202 grabbing, 13 graphics Numbers spreadsheets, formatting, 292 Pages documents, 278 grid, displaying in Camera app, 213 Griffin Technology website, 394 group messaging, 103 GrubHub app, 325-326

## Н

handyPrint for the Mac, 253 hard drives, external wireless storage, 398-399 hardware buttons and cameras on iPad, 10 configurations, selecting iPad, 4-6 HD monitors, connecting, 399 HDMI Pocket Projector, 400 HDR mode (Camera app), 207, 213 HDTV, connecting, 399 headphones, 397 help, scheduling Apple Genius appointments, 81 Hex3 Jaja Stylus, 391 highlighting ebook text, 359 Highlight tab (iBooks), 359 hiring developers (custom apps), 380-381 choosing companies, 380-381 costs, 381 finding developers, 382 outsourcing, 381 programmers, hiring, 382 sketching plans, 382 history (Safari app), 164, 167 holding, 12 Home screen explained, 14-15 icons launching websites quickly, 176-177 moving, 15 organizing in folders, 16-18 sharing web content, 174

wallpaper, 48-49 home theater systems, connecting, 398-400 hotspots. *See* Wi-Fi connections, hotspots Hue LED lighting system, 401 Hybrid tab (Maps Info screen), 192 HyperJuice website, 394

#### 

iBooks, 9, 353 alternatives to, 363 copying text, 359 customizing, 357-358 highlighting text, 359 Library screen, 358 making notes, 359 reading books, 355-358 reading PDF files, 359-363 searching books, 358-359 setup, 55 sharing books, 359 iBooks Author, 373-376 iBookstore, finding books, 360 iCal calendars, publishing, 122 iCloud, 259-260 accessing iTunes Store content, 270 accounts, setup, 261-263 Calendar app on, 112 cloud-based alternatives, 270-271 Control Panel (Windows), 227 email account syncing, 102 Find My iPad, setup, 267-268 iCloud.com website, 268-269 Internet connections, 261 iWork for iCloud apps, 299-301 iWork for iPad apps integration, 275, 298-299 Keynote integration, 294 My Photo Stream, 212 Photo Stream, 55, 226-227 Reminders app compatibility, 149 settings, adjusting, 51-52 Shared Photo Stream, 211-212, 227-229 Share icon (iWork for iPad apps), 281-285 storage space, 260-261 syncing app-specific data, 264-265 Calendar app data, 126 contacts, 146-147

Contacts app, 134 notes, 159 Reminders app, 154-156 Safari bookmarks, 175 iCloud Backup iTunes Sync versus, 266 turning on/off, 265-266 iCloud.com website, 268-269 iCloud Control Panel, 261 turning features on/off, 263-264 iCloud Keychain, 51-52 syncing Safari usernames/passwords, 175 turning on/off, 263 iCloud tabs (Safari app), 164, 169 icons on Home screen moving, 15 organizing in folders, 16-18 Inbox (Mail app), 87, 92 iConvert Scanner, 254-255 iHome, 397 IK Multimedia website, 394 images, loading in email messages, 83. See also photos iMessage service, 103 account setup, 103-104 benefits and limitations, 104 Siri, 65 iMovie app, 9, 211 importing photos, 204-206 VIPorbit, 342 in-app purchases, 246 free apps, 240 Inbox (Mail app), 87-88 attachments, 93 deleting messages, 91-92 Edit button, 90-91 forwarding messages, 93-94 Mailboxes button, 89-90 moving messages to folders, 93 printing messages, 95 refreshing, 88 replying to messages, 94 searching, 88 viewing messages, 92 views, 88 VIP list, viewing, 95-96 Incase website, 394

iWork for iPad apps

Increase Quote Level option (Mail app), 84 InDesian CS6, 376 Info icon (Maps app), 189 Info screen (Maps app), 190 Drop A Pin command, 190 Print Map command, 191 Show/Hide Traffic command, 191-192 Standard/Hybrid/Satellite tabs, 192 initializing iPad, 21-26 Instagram app, 180 instant messages. See text messages interactive charts (Numbers), 290 interactive information in notes, 160 interactive location screens (Maps app), 198international Internet access, 349 International option (Settings app), 44 Internet, searching with Siri, 70 Intuit QuickBooks, 378 invitations to events, responding, 123-124 Invoice Manager app, 328-329 Invoice2Go app, 327 iOS 7, upgrading to, 23, 27 iOS Development Program, 379 iOS In Business website, 383

iPad activating, 21-26 buttons and cameras, 10 customizing. See Settings app "must-have" Apple apps, 9-10 preinstalled apps, 6-8 selecting hardware configuration, 4-6 Sleep Mode, 20-21 turning on/off, 20 iPad 2 model, 6 iPad Camera Connection kit (Apple), 395 iPad-specific apps, 320 iPhone apps versus, 235 iPhone numbers in Contacts app, 140 iPhone-specific apps, 320 iPad apps versus, 235 iPhoto app, 9, 203, 229 itinerary management apps, 348 iTunes App Store, accessing, 244

installing

200

apps, 240 updates, 42

rented movies, 369 iTunes gift cards managing in App Store, 238 purchasing, 233 iTunes Match, 270 iTunes Store, 8 accessing purchased content, 270 settings, 54 iTunes Svnc iCloud Backup versus, 266 syncing Calendar app data, 126 iTunes U, 10, 354 iTunes Wi-Fi Sync option (Settings app), 44 iWork for iCloud apps, 299-301 iWork for iPad apps, 10 benefits, 273-275 Copy/Cut/Paste commands, 287 deleting files, 294 Dictation mode, 275 exporting files, 277, 284-285 external keyboards, 275 iCloud integration, 275, 298-299 Keynote, 293-294 collaboration features, 296-297 command icons, 295 formatting presentations, 295-296 iCloud integration, 294 Library screen, 294 playing presentations, 297 plus-sign icon, 296 remote presentations, 294 templates, 294 Tools menu, 296-297 Microsoft Office documents in, 269 Numbers, 290-291 calculations engine, 291 collaboration features, 290-291 command icons, 292 formatting commands, 292 interactive charts, 290 Library screen, 291 opening spreadsheets, 291 plus-sign icon, 292 templates, 291 Tools menu, 293 Pages collaboration features, 281 Document Navigator, 285-286 formatting text, 278 formatting toolbar, 288-289

417

full-screen mode, 286-287 Library screen, 275 opening, 277 photos/graphics, 278 plus-sign icon, 279-280 toolbar, removing, 281 Tools menu, 280-281 passwords, 283 Select/Select All commands, 287 Share icon, 281-285 templates, 278 iZon Remote Room Monitor (Stem Innovation), 402

# J-K

Jambox Wireless Speaker (Jawbone), 396-397 jawbone's Big Jambox, 397 Joby website, 394 Jump Desk app, 306 Jumsoft Book Palette 1.0, 375

Keyboard option (Settings app), 44 kevboards external, 388-390 iWork for iPad apps, 275 moving, 285 shortcuts in Messages app, 110 splitting, 285 Keynote, 10, 274, 293-294. See also iWork for iPad apps collaboration features, 296-297 command icons, 295 Copy/Cut/Paste commands, 287 deleting files, 294 exporting documents, 277 iCloud integration, 294, 298-299 Library screen, 294 Microsoft Office documents in, 269 online edition, 299-301 plus-sign icon, 296 presentations formatting, 295-296 playing, 297 remote presentations, 294 Select/Select All commands, 287 Share icon, 281-285 templates, 278, 294 Tools menu, 296-297 Keynote Remote app, 294

Kindle app, 363

landscape mode (Safari app), 163 launching apps from folders, 17 with Siri, 65 Mail app from Contacts app, 144 Maps app from Contacts app, 144 Reminders app, 150 Safari from Contacts app, 144 Twitter from Contacts app, 144 websites quickly, 176-177 Layout tab (Pages), 278 LDAP-compatible applications, syncing contacts, 147 legal issues with custom apps, 382 Levenger L-Tech Plus Twist Ballpoint with Stylus, 391 Levenger website, 394 Library screen iBooks, 358 iWork for iPad apps, 275 Keynote, 294 Numbers, 291 Lighting to USB Camera Adapter cable, 395 lighting when taking photos, 211 Lightning Port, 5 Lightning to SD Card Camera Reader cable, 395 limousine service apps, 348 Line2 app, 329-330 LinkedIn app, 179 linking contacts, 144 List tab (Pages), 278 loading images in email messages, 83 Load Remote Images option (Mail app), 83 locating ebooks, 360 Location Services enabling, 184 Near Me icon (App Store), 238 Siri, 72-73 turning on/off, 49-50 locations directions, 202 interactive location screens (Maps app), 198-200 searching in Maps app, 197-198 Lock screen

viewing Notification Center, 38 wallpaper, 48-49 Logitech website, 394 lost items, finding with Tile, 402 L-Tech Plus Twist Ballpoint with Stylus, 391

#### Μ

magazines. See newspapers/magazines Mail app, 7 additional features, 101 attachments, 98-101 badges, 85 compatibility with Contacts app, 135 Contacts app integration, 101 email accounts customizing, 83-84 managing, 85-87 multiple, 85 setup, 78-81 Inbox, 87-88 attachments, 93 deleting messages, 91-92 forwarding messages, 93-94 moving messages to folders, 93 multiple accounts, managing, 89-90 multiple messages, moving/deleting, 90-91 printing messages, 95 refreshing, 88 replying to messages, 94 searching, 88 viewing messages, 92 launching from Contacts app, 144 mailbox folders, creating, 89 messages alerts, 85 composina, 97-98 retrieving, 82-83 saving drafts, 98 settings, adjusting, 53 sharing web content, 173 signatures, 98 Siri commands, 65 VIP list, 95-96 Mailboxes button (Mail app), 89-90 Maps app, 8 3D view, 188 alternatives to, 202 bookmarks, 187 compatibility with other apps, 135, 201

directions, 202 Flyover icon, 189 Flyover map view, 200 as GPS, 184 Info icon, 189 Info screen, 190 Drop A Pin command, 190 Print Map command, 191 Show/Hide Traffic command, 191-192 Standard/Hvbrid/Satellite tabs, 192 interactive location screens, 198-200 Internet access, 184 launching from Contacts app, 144 Location Services, enabling, 184 My Location icon, 185, 188 public transportation, 186 Report a Problem, 191 screen contents, 186-189 searching in, 187, 197-198 settings, adjusting, 53 Share icon, 189 Show Traffic option, 195 Siri commands, 65, 185, 201-202 switching views, 192 traffic conditions, 185 turn-by-turn directions between two locations, 193-196 Yelp! integration, 185 zooming, 187 Marketcircle, Inc., 378 marking off to-do list items in Reminders app, 151 mathematical calculations with Siri, 70 Media tab (pages), 279 meetings. See events; video conferencing; virtual meetings Messages app, 8, 102-103 compatibility with Contacts app, 136 creating/sending text messages, 106-107 customizing, 109-110 iMessage service, 103 account setup, 103-104 benefits and limitations, 104 keyboard shortcuts, 110 main screen, 105 participating in text-message conversations, 107-108 responding to text messages, 108 reviewing past text-message conversations, 108-109

419

settings, adjusting, 53 sharing web content, 172 text, typing, 105 messages (email) alerts, 85 attachments, 93, 98-101 composing, 97-98 deleting single, 91-92 forwarding, 93-94 Inbox, 87-88 refreshina, 88 searching, 88 moving/deleting multiple, 90-91 moving to folders, 93 printing, 95 replying, 94 retrieving, 82-83 saving drafts, 98 signatures, 98 viewing, 92 VIP list, 95-96 messages (text), 102-103 creating/sending, 106-107 iMessage service, 103 account setup, 103-104 benefits and limitations, 104 Messages app screen, 105 participating in conversations, 107-108 responding to, 108 reviewing past conversations, 108-109 typing in Messages app, 105 microphones, 335, 396 Microsoft Dynamics CRM, 344 Microsoft Exchange-compatible applications, syncing contacts, 147 Microsoft Exchange-compatible networks, syncing Calendar, 127 Microsoft Office compatibility, 302 Documents To Go Premium—Office Suite app, 303 formatting issues, 303 in iWork apps, 269 Quickoffice Pro HD app, 304-305 remote access, 302, 305-306 third-party apps, 305 Microsoft OneNote app, 330 Microsoft Remote Desktop app, 306 Microsoft Word documents, creating eBooks, 377

Mic-W microphones, 335, 396 MIE2i mobile headset (Bose), 397 Mint.com app, 350 Missed view (Notification Center), 29 mobile websites, creating, 384-385 Moleskin notebook pages, 323 monitoring babies, 402 Month view (Calendar app), 115 movies apps for streaming, 370-371 rented, 369 Siri for information, 69 moving email messages to folders, 93 folders on Home screen, 17 Home screen icons, 15 keyboard, 285 multiple email messages, 90-91 multiple calendars, 126 multiple email accounts, 85, 89-90 multiple email messages, moving/deleting, 90-91 multiple iPads, charging and synchronizing, 374 multiple to-do lists (Reminders app), 153-154 multitasking bar, 13, 59 Multitasking Gestures, 42 multi-touch display, 11-14 Music app, 8 setup, 55 Siri accessed data, 72 Siri commands, 69 muting alerts, 39-41 My Location icon (Maps app), 185, 188 searching from, 198 Mv Photo Stream (iCloud), 212, 226-227

#### Ν

navigating Pages documents, 285-286 Safari app Back/Forward buttons, 163 Bookmarks icon, 164 iCloud tabs, 164 Share button, 163 Smart Search, 163 Tabbed Browser icon, 164 Near Me icon (App Store), 238 Neat app, 256 News360, 354 newspapers/magazines downloading, 363-365 reading, 365-366 subscription management, 366-367 Newsstand app, 8, 353, 363 3G/4G connections versus Wi-Fi connections, 365 downloading newspapers/magazines, 363-364 managing subscriptions, 366 reading newspapers/magazines, 365-366 subscription management, 366-367 Nike+ FuelBand, 402 non-AirPrint-compatible printers, printing from, 252 Printopia 2 software, 252 third-party apps, 253-254 xPrintServer, 253 Nook app, 363 notes creating, 157-158 deleting, 158 in iBooks, 359 interactive information, 160 organizing, 159 searching, 159 syncing with iCloud, 159 Note tab (iBooks), 359 note-taking apps Evernote app, 322-323 Microsoft OneNote app, 330 Notes app. See Notes app Notes app, 8 interactive information, 160 note taking, 156-157 creating notes, 157-158 deleting notes, 158 organizing notes, 159 searching notes, 159 Siri commands, 70 syncing with iCloud, 159 text editing, 156-157 creating notes, 157-158 deleting notes, 158 Notification Center, 9 accessing, 12 alerts, 28, 109

compatibility with Reminders app, 153 customizing, 36-38 email message alerts, 85 Missed view, 29 Sleep Mode, 29 Today view, 28 Numbers app, 10, 274, 290. See also iWork for iPad apps AirPrint compatibility, 291 calculations engine, 291 collaboration features, 290-291 command icons, 292 Copy/Cut/Paste commands, 287 deleting files, 294 exporting files, 277 iCloud integration, 298-299 interactive charts, 290 Library screen, 291 Microsoft Office documents in, 269 online edition, 299-301 plus-sign icon, 292 Select/Select All commands, 287 Share icon, 281-285 spreadsheets formatting commands, 292 opening, 291 templates, 278, 291 Tools menu, 293

## 0

OneNote app, 330 online apps banking apps, 350 calendars, 112, 127-128 iCloud.com website, 268-269 iWork for iCloud apps, 299-301 reminders, syncing with Reminders app, 154-156 Oovoo app, 311 Open New Tabs in Background option (Safari), 166 Open Table app, 185, 327 opening documents, 277 spreadsheets, 291 operating system, upgrading, 23, 27 Organize By Thread option (Mail app), 84 organizing Home screen icons in folders, 16-18

notes, 159 Our Mobile Planet: United States, 385 Outlook.com, syncing Calendar app data, 127-128

#### Ρ

packages apps, 350 Pages app, 10, 274. See also iWork for iPad apps collaboration features, 281 Copy/Cut/Paste commands, 287 documents deleting, 294 Document Navigator, 285-286 exporting, 277, 284-285 formatting text, 278 formatting toolbar, 288-289 opening, 277 passwords, 283 full-screen mode, 286-287 iCloud integration, 298-299 Library screen, 275 Microsoft Office documents in, 269 online edition, 299-301 photos/graphics, 278 plus-sign icon, 279-280 Select/Select All commands, 287 Share icon, 281-285 templates, 278 toolbar, removing, 281 Tools menu, 280-281 paid apps, 245 ParaSync system, 374 Parat Solutions, 374 parental controls, Restrictions option (Settings app), 43 participating in text-message conversations, 107-108 Passcode Lock, 43-47 passwords 1Password Pro app, 320-321 AutoFill option (Safari), 165 iCloud Keychain, 51-52 iWork for iPad, 283 Safari, syncing with iCloud Keychain, 175 payment methods (App Store), 233 PDF files editing, 331-333 file format, 331 reading in iBooks, 359-363

third-party apps, 256 PDFpen app, 331-333 Pebble Smart Watch, 403-404 pharmacy apps, 350 Philips Friends of Hue Bloom Lamp, 401 Philips Friends of Hue LightStrips, 401 Philips Hue LED lighting system, 401 phone calls. See also video conferencing initiating from FaceTime, 310 Line2 app, 329-330 participating in FaceTime video conferencing, 310-311 Skype app, 313-315 phone numbers formatting, 140 iPhone numbers in Contacts app, 140 phonetic spellings (Contacts app), 72 Photo Booth app, 8 Photon Flash Web Browser app, 167, 333 photos. See also Camera app adding to contacts, 140-141, 225 attaching to text messages, 106-107 composition tips focusing, 211 framing, 212 lighting, 211 rule of thirds, 213-214 shadows, 211 steadiness, 211 copying, 224 deleting, 226 editing, 216-218 email attachments, sending, 99-100, 219-221 focusing, 208, 211 framing, 212 iCloud Photo Stream, 226-227 iCloud Shared Photo Stream, 227-229 importing, 204-206 Facebook profile photos, 141 iPhoto app, 229 Pages documents, 278 Photo Stream, setup, 55 printing, 218-219 wirelessly, 226 saving to Camera Roll, 225 from email, 204 sharing, 219 AirDrop, 220 email, 221 Facebook, 223

purchasing

Flickr, 224 Instagram, 180 slideshows, 224 text messages, 221 Twitter, 222 snapping, 208 sorting, 214 summarizing, 212 third-party apps, 230 viewing, 214 AirPlay, 225 full-screen mode, 215-216 as wallpaper, 225 Photo Stream iCloud, 226-227 setup, 55 Photos app, 8, 203-204 assigning photos to contacts, 225 copying photos, 224 editing photos, 216-218 emailing photos, 221 iCloud Photo Stream, 226-227 settinas, 212-213 trimming video clips, 216 viewing photos, 214 full-screen mode, 215-216 pinching, 13 pins, dropping on maps, 190 playing Keynote presentations, 297 music with Siri, 69 plus-sign (+) icon Keynote, 296 Numbers, 292 Pages, 279-280 podcast apps, 181 Podcasts app, 10, 354 portable external speakers, 396 portable scanners. See scanners portrait mode (Safari app), 163 port specifications, 5 power battery, 392-393 charging multiple iPads, 374 Sleep Mode, 20-21, 43 turning on/off, 20 preinstalled apps, 6-8 preinstalled wallpaper, choosing, 48-49 presentations (Keynote) deleting, 294

formatting, 295-296 playing, 297 plus-sign icon, 296 remote presentations, 294 Tools menu, 296-297 Preview option (Mail app), 83 pricina for apps, 235 evaluatina, 246 free apps, 245 in-app purchases, 246 paid apps, 245 subscription-based apps, 245 iCloud storage space, 261 Print Map command (Maps Info screen), 191 printers AirPrint-compatible, 252 non-AirPrint-compatible, 252 Printopia 2 software, 252 third-party apps, 253-254 xPrintServer, 253 printing. See also wireless printing email messages, 95 photos, 218-219 wirelessly, 226 web content, 174 Printopia 2 software, 252 privacy settings, 49-50 problems with Maps app, reporting, 191 processor specifications, 5 Props Power and Keyboard Case, 390 protecting your iPad, 388 protective film, 388 public transportation, 186 Public Website option for shared photo streams, 229 publications. See newspapers/magazines publishing iCal calendars, 122 Pulse, 354 purchased apps, accessing, 239 purchased content, accessing from iCloud, 270 purchasing apps, 240 free, 245 in-app purchases, 246 paid, 245 researching before purchase, 240-244

423

subscription-based, 245 digital newspaper or magazines, 364 ebooks, 360 iTunes gift cards, 233

## Q-R

OuickBooks, 378 QuickBooks Online app, 334 Quickoffice Pro HD app, 304-305 QuickVoice Recorder app, 334-335 Readdle Scanner Pro, 336 reading digital publications, 365 ebooks with iBooks, 355-358 newspapers/magazines, 365-366 PDF files in iBooks, 359-363 Reading Lists Safari, 164, 170-171 sharing web content, 173 rear-facing camera, 206 Recents list (FaceTime), 309 rechargeable battery packs, 392 recordings microphones, 396 QuickVoice Recorder app, 334-335 recurring events (Calendar app), 119 red-eye, removing from photos, 217 refreshina background apps, 43 Inbox (Mail app), 88 Related People option (Contacts app), 71 Remember the Milk app, 335-336 Reminders app, 8, 149-151 alerts, 151-152 compatibility with Notification Center, 153 launching, 150 multiple to-do lists, 153-154 Siri commands, 65 syncing with iCloud, 154-156 to-do lists adding items, 150-151 deleting items, 152 finding items, 154 marking off items, 151 reordering items, 153 VIPorbit versus, 343 remote access, 305-306

Splashtop 2 app, 337 remote baby monitor, 402 Remote Desktop app, 306 remote images, loading in email messages, 83 remote presentations, 294 Remove Duplicate Contacts app, 148 removing apps from folders, 17 Pages toolbar, 281 red-eye from photos, 217 screen clutter, 169-170 renaming icon folders, 16 rented movies (iTunes), 369 reordering to-do list items in Reminders app, 153 replying to email messages, 94 Report a Problem (Maps app), 191 requirements (Siri), 63 researching apps before purchase, 240-244 reservations at restaurants, 200 Reset option (Settings app), 44 responding event invitations, 123-124 text messages, 108 responses (Siri), 64 restaurant apps, 327, 348 restaurant reservations, 67, 200 restoring from backup files, 24 Restrictions option (Settings app), 43 retrieving new email messages, 82-83 reviewing past text-message conversations, 108-109 RichardSolo 9000 mAh Universal Mobile Charger, 392-393 ringtones for contacts, 142 roaming features, turning on/off, 34 Roll-Up Keyboard (Brookstone), 390 rotating photos, 217 rule of thirds (photo composition), 213-214

# S

Saddleback Leather Company, 388 Safari, 8, 161-162 Advanced submenu, 167 AutoFill option, 165 Block Cookies option, 166

Settings app

Block Pop-ups option, 166 bookmarks syncing, 175 viewing, 164 Clear Cookies and Data, 167 Clear History, 167 customizing, 164-167 Do Not Track option, 166 email access, 102 Flash compatibility, 167 Fraudulent Website Warning, 166 history, 164 iCloud Keychain syncing usernames/passwords, 175 turning on/off, 263 iCloud Tabs, 169 launching from Contacts app, 144 Open New Tabs in Background option, 166 Reading Lists, 164, 170-171 Search Engine option, 164 settings, adjusting, 53 sharing web content, 172-174 Smart Search field, 166 tabbed browsing, 168-169 title bar features, 163 Back/Forward buttons, 163 Bookmarks icon, 164 iCloud tabs, 164 Share button, 163 Smart Search, 163 Tabbed Browser icon, 164 Use Cellular Data, 167 Safari Reader, removing screen clutter, 169-170 Satellite tab (Maps Info screen), 192 Save Image command, 206 saving draft email messages, 98 edited photos, 218 icon folders, 16 photos to Camera Roll, 225 from email, 204 ScannerPro app, 250, 336 scanners benefits, 256 Doxie Go + Wi-Fi scanner, 255 file formats, 256-257 iConvert Scanner, 254-255 scanning business cards, 145

documents, 250, 254 benefits, 256 Doxie Go + Wi-Fi, 255 file formats, 256-257 iConvert Scanner for iPad, 254-255 Neat app, 256 schedule management Things for iPad app, 341 time-management apps, 350-351 screen clutter, removing, 169-170 screens brightness, 47-48 wallpaper, 48-49 Search Engine option (Safari), 164 search engines, 165 Search icon (iBooks), 358-359 searching Calendar app, 116 ebooks, 358-359 for eBooks, 360 Inbox (Mail app), 88 Maps app, 187, 197-198 notes, 159 Safari, 163 Smart Search field, 166 Spotlight Search feature, accessing, 12 web with Siri, 70 security 1Password Pro app, 320-321 Passcode Lock, 43-47 passwords (iCloud Keychain), 51-52 selecting iPad hardware configuration, 4-6 Select/Select All commands (iWork for iPad apps), 287 sending apps as gifts, 238 email messages with attachments, 98-101 photos via email, 219-221 text messages, 65, 106-107 Settings app, 8, 30-31 Airplane mode, 32 app-specific adjustments, 57 Bluetooth options, 34 Cellular Data options, 34-35 Control Center settings, 39 Do Not Disturb settings, 39-41 email account setup, 78-81 customizing, 83-84 retrieving new mail, 82-83 Facebook settings, 56 Find My iPad, 267-268

425

Flickr settings, 56 General menu, 41-44 General options, 44 iBooks/Game Center options, 55 iCloud accounts, 261-263 iCloud settings, 51-52 iTunes Store/App Store settings, 54 Mail/Contacts/Calendars settings, 53 Messages/FaceTime/Maps settings, 53 Music settings, 55 Notification Center settings, 36-38 Photos & Camera options, 212-213 Photo Stream, 55 privacy settings, 49-50 Safari settings, 53 screen brightness, 47-48 Siri, 63-64 sounds, 47 text message options, 109-110 Twitter settings, 56 Videos settings, 55 Vimeo settinas, 56 wallpaper, 48-49 Wi-Fi hotspots, 32-34 Settings command (Tools menu, Pages), 281 setup process, 21-26 data services, 27-28 shadows when taking photos, 211 Shapes tab (Pages), 280 Share button (Safari app), 163 Share icon iBooks, 359 iWork for iPad apps, 281-285 Maps app, 189 Shared Photo Stream (iCloud), 211-212, 227-229 sharing in Calendar app, 117 contacts, 144-145 ebooks, 359 photos, 219 AirDrop, 220 email, 221 Facebook, 223 Flickr, 224 Instagram, 180 slideshows, 224 text messages, 221 Twitter, 222 web content, 172-174 shooting modes (Camera app), 204-206

shooting videos, 209-211 Show To/Cc Label option (Mail app), 83 Show Traffic option (Maps app), 195 Show/Hide Traffic command (Maps Info screen), 191-192 side switch function, 42 Signature option (Mail app), 84 signatures (email), 98 silence, Do Not Disturb settings, 39-41 Siri, 9 3G/4G connections, 63 adding events to Calendar app, 120-121 Calendar app data integration, 72 finding events, 123 commands, 64-65 Contacts app compatibility, 136 data integration, 71-72 customizing, 63-64 Dictation mode, compared, 73 enabling, 61-62 Location Services, 72-73 Maps app, 185 Music app data integration, 72 non-hands-free responses, 64 Reminders app, adding items, 151 requirements, 63 tasks, 65-70 Clock app, 131 Maps app, 201-202 text messages, 103 Wolfram Alpha service, 71 Siri Eyes Free, 73-75 Siri option (Settings app), 42 SkyDrive, 271 SkyDrive Pro for Office 365 Subscribers app, 302 Skype app, 308, 313-315, 348 Sleep Mode, 20-21 Auto-Lock option, 43 Notification Center, 29 slideshows creating, 224 settings, 213 Smart Case, 388 Smart Cover, 388 Smart Search field (Safari), 163, 166 smart watches, 403-404 snapping photos, 208
numbers 427

social networking blogging apps, 181 Facebook downloading, 178 importing usernames/profile photos into Contacts app, 141 Google+, 180 Instagram, 180 LinkedIn, 179 Twitter, 142, 179 YouTube, 180 Software Update, 42 sorting photos, 214 sound systems, connecting, 400 sounds, customizing, 47 speakers, external, 396-397 speaking text (Dictation mode), 58-98 iWork for iPad apps, 275 Siri, compared, 73 Splashtop 2 app, 337 Splashtop Remote Desktop for iPad app, 306 splitting keyboard, 285 sports scores, asking Siri, 65 Spotlight Search (Settings app), 12, 42 spreadsheets (Numbers) deleting, 294 formatting commands, 292 opening, 291 plus-sign icon, 292 Tools menu, 293 Sprint PCS data service setup, 27-28 Square app, 204 Square Register app, 338-340 Standard tab (Maps Info screen), 192 stands, 394-395 Staples app, 351 Starbucks app, 351 Stem Innovation iZon Remote Room Monitor, 402 stock quotes, asking Siri, 69 Stopwatch feature (Clock app), 131 storage space external wireless, 398-399 iCloud, 260-261 streaming content, 369-371 downloading versus, 367-368 Style tab (Pages), 278 stylus, 390-392

subscribing to calendars, 122 subscription-based apps, 245 subscription management with Newsstand app, 366-367 summarizing photos, 212 SwingHolder website, 395 swiping, 12 switches, side switch, 42 switching apps, 13, 59 views (Maps app), 192 svncina. See also iCloud app-specific data, 264-265 CalDAV-format calendars, 123, 127 Calendar app data, 120, 124 with iCloud, 126 with iTunes Sync, 126 on Microsoft Exchange-compatible networks, 127 with online calendars, 127-128 contacts, 145 advantages of, 147 with CardDAV-compatible applications, 147 with iCloud, 146-147 with LDAP-compatible applications, 147 with Microsoft Exchange-compatible applications, 147 technical support, 148 Contacts app with iCloud, 134 email accounts with iCloud, 102 multiple iPads, 374 notes with iCloud, 159 Reminders app with iCloud, 154-156 Safari bookmarks, 175 Safari usernames/passwords with iCloud Keychain, 175

# T

Tabbed Browser icon (Safari app), 164 tabbed browsing (Safari), 168-169 Tables tab (Pages), 279 TacType keyboard, 389 tapping, 11 Targus website, 395 tasks (Siri), 65-70 Clock app, 131 Maps app, 201-202

taxi service apps, 348 technical support AppleCare, 81 Maps app, 191 syncing contacts, 148 telephone numbers. See phone numbers templates eBook, 375 iWork for iPad apps, 278 Keynote, 294 Numbers, 291 text Dictation mode, 58-59, 98 iWork for iPad apps, 275 Siri, compared, 73 Notes app, 156-157 creating notes, 157-158 deleting notes, 158 interactive information, 160 organizing notes, 159 searching notes, 159 syncing with iCloud, 159 Pages app, formatting, 278, 288-289 text messages, 102-103 abbreviations, 109 Auto-Correction, 109 conversations deleting, 108 participating in, 107-108 reviewing, 108-109 creating/sending, 106-107 iMessage service, 103 account setup, 103-104 benefits and limitations, 104 keyboard shortcuts, 110 Messages app screen, 105 participating in conversations, 107-108 responding to, 108 reviewing past conversations, 108-109 sharing photos, 221 Siri, 65 typing in Messages app, 105 Text Size option (Settings app), 42 Text tab (Pages), 279 Things for iPad app, 341 third-party apps. See also apps alternatives to Maps app, 202 CRM, 344 email access, 102 Microsoft Office compatibility, 302, 305 Documents To Go Premium—Office Suite

app, 303 Quickoffice Pro HD app, 304-305 photography, 230 printing, 253-254 threads, organizing email messages, 84 Tile accessory, 402 time in other cities, asking Siri, 70 time management, 350-351 Calendar app, 112 adding events with Siri, 120-121 alerts, 124 associating alerts with events, 119 birthdays, 120, 125 color coding, 117 compatibility with other calendar programs, 112 creating events, 117-118 customizing, 124-125 customizing event listings, 119-120 Day view, 113 finding events, 123 inviting people to events, 123-124 Month view, 115 multiple calendars, 126 online version, 112 recurring events, 119 searching, 116 sharing calendars, 117 subscribing, 122 syncing, 124 syncing events, 120 syncing on Microsoft Exchangecompatible networks, 127 syncing with CalDAV-format calendars, 123, 127 syncing with iCloud, 126 syncing with iTunes Sync, 126 syncing with online calendars, 127-128 time zones, 124 viewing event details, 121 views, 113, 116 Week view, 114 Year view, 115 Clock app Siri commands, 131 stopwatch, 131 timer, 131 wake-up calls, 129-131 World Clock, 128-129 Notification Center alerts, 28

428

customizing, 36-38 Sleep Mode, 29 Reminders app, 149-151 adding items with Siri, 151 adding to-do list items, 150 alerts, 151-152 compatibility with Notification Center, 153 deleting to-do list items, 152 finding to-do list items, 154 launching, 150 marking off to-do list items, 151 multiple to-do lists, 153-154 reordering to-do list items, 153 syncing with iCloud, 154-156 Time Master + Billing app, 341-342 Things for iPad app, 341 Time Master + Billing app, 341-342 Timer feature (Clock app), 131 time zones in Calendar app, 124 timers, Siri commands, 70 title bar (Safari app), 163 Back/Forward buttons, 163 Bookmarks icon, 164 iCloud tabs, 164 Share button, 163 Smart Search, 163 Tabbed Browser icon, 164 titles, finding apps by, 318 Today view (Notification Center), 28 to-do list managers Remember the Milk app, 335-336 Reminders app. See Reminders app Things for iPad app, 341 Tools menu Keynote, 296-297 Numbers, 293 Pages, 280-281 Top Charts icon (App Store), 237-238 traffic information (Maps app), 185, 191-192, 195 travel apps, 348 airlines, 347-348 App Store Travel category, 347-349 AwardWallet, 347 currency conversion, 349 FlightTrack Pro, 324-325 GrubHub, 325-326 guides, 348 itinerary management, 348

restaurants, 327, 348 Skype, 348 taxi/limousine service, 348 travel service provider reviews, 348 Weather Channel Max, 341 Yelp app, 345-346 Travel category (App Store), 347-349 travel service provider reviews app, 348 trimming video clips, 216 Trip Advisor: Hotels, Flights, Restaurants app, 348 turn-by-turn directions between two locations (Maps app), 193-196 turning iPad on/off, 20. See also disabling; enabling TV programming apps for streaming, 370-371 interactive apps, 370 tweeting with Siri, 66 Twelve South website, 395 Twitter app, 10, 56, 179 adding accounts to contacts, 142 launching from Contacts app, 144 setup, 56 sharing photos, 222 web content, 173 Siri commands, 66 typing text in Messages app, 105

### U

undoing photo edits, 218 updates, installing, 42 updating apps, 248 iCloud Backups, 265 upgrading to iOS 7, 23, 27 URLs, copying, 174 Usage option (Settings app), 43 Use Cellular Data (Safari), 167 usernames in Safari, syncing with iCloud Keychain, 175 USPS Mobile app, 350

### V

Verbatim Bluetooth Mobile Keyboard, 390

429

Verizon Wireless data service setup, 27-28 vertical market apps, 347 VGA Adapter (Apple), 399 VGA monitors, connecting, 399 video clips, trimming, 216 video conferencing, 307-308. See also virtual meetinas 3G/4G connections versus Wi-Fi connections, 308 FaceTime app calling from, 310 Favorites list, 309 participating, 310-311 Recents list, 309 setup, 308-309 Skype app, 313-315 Video mode (Camera app), 206 videos attaching to text messages, 106-107 editing, 211, 216-217 email attachments, sending, 99-100 shooting, 209-211 Videos app, 8, 55 viewing Calendar event details, 121 contacts, 136-137 email attachments, 93 email messages, 92 Keynote presentations, 297 photos, 214 AirPlay, 225 full-screen mode, 215-216 VIP lists (Mail app), 95-96 views Calendar app, 113, 116 Day view, 113 Month view, 115 Week view, 114 Year view, 115 Maps app, switching, 192 Villa ProCtrl, 395 Vimeo, 56 VIP lists (Mail app) creating, 95 viewing, 95-96 VIPorbit, 148, 342-344 Calendar app versus, 343-344 compatibility with other apps, 344 Contacts app versus, 343 future, 344

importing data, 342 Reminders app versus, 343 virtual keyboard moving, 285 splitting, 285 virtual meetings, 308, 311. *See also* video conferencing 3G/4G connections versus Wi-Fi connections, 313 GoToMeeting app, 312 WebEx app, 313 volume, adjusting, 47 VPN option (Settings app), 44

#### W

Wacom Bamboo Stylus, 391 wake-up calls Clock app, 129-131 Siri, 69 waking up from Sleep Mode, 20 Walgreen's app, 350 wallpaper photos as, 225 preinstalled, 48-49 watches, smart, 403-404 weather, Siri commands, 69 Weather Channel Max app, 341 web, searching with Siri, 70 web browsers Photon Flash Web Browser app, 333 Safari. See Safari web content, sharing, 172-174 WebEx app, 313 websites ACT!, 344 Adobe Creative Cloud, 376 Adobe Digital Publishing Suite: Single Edition, 376 AirPlay compatible speakers, 396 Apple, 379, 383-384 Apple Genius, 81 Apple TV, 399 Bang & Olufsen, 396 Belkin, 394 Blue Lounge, 394 BookBaby, 377 Bose, 396 Brookstone, 394

zooming

calendars, 122 DataViz, Inc., 303 eBook templates, 375 Evernote Business, 323 Evernote Premium service, 323 GoFlex Satellite wireless storage drive, 398 Go Mo, 385 Google mobile website development, 385 Griffin Technology, 394 Hex3 Jaja Stylus, 391 HyperJuice, 394 iBooks Author software, 373 iHome, 397 IK Multimedia, 394 Incase, 394 Jawbone Jambox Wireless Speaker, 396 Joby, 394 launching quickly, 176-177 Levenger, 391, 394 Logitech, 394 Marketcircle, Inc., 378 Microsoft Dynamics CRM, 344 Mic-W, 335, 396 mobile, 384, 385 Nike+ FuelBand, 402 Our Mobile Planet: United States, 385 Parat Solutions, 374 QuickBooks, 378 Quickoffice, Inc., 304 RichardSolo, 392 Skype, 315 Square app, 338 Stem Innovation, 402 SwingHolder, 395 TacType keyboard, 389 Targus, 395 Tile, 402 Twelve South, 395 Verbatim Bluetooth Mobile Keyboard, 390 Villa ProCtrl, 395 VIPorbit for iPad, 148 Wacom Bamboo Stylus, 391 Wolfram(pipe)Alpha service, 71 Zagg, 389 Week view (Calendar app), 114 Wi-Fi + Cellular iPads, 4 Wi-Fi connections downloading content, 368 hotspots, connecting, 32-34 iCloud, 261

Maps app, 184 Newsstand app, 365 video conferencing, 308 virtual meetings and, 313 Wi-Fi only iPads, 4 Windows iCloud Control Panel, 227, 261 wireless data networks, international access, 349 Wireless Keyboard (Apple), 389 wireless printing, 249-251 AirPrint, 250-252 non-AirPrint-compatible printers, 252 Printopia 2 software, 252 third-party apps, 253-254 xPrintServer, 253 wireless setup, 21-26 Wish List (App Store), 238 Wolfram Alpha service, 71 WordPress app, 181 word-processing. See Pages app World Clock, 128-129 writing email messages, 97-98

## X-Z

XpenseTracker app, 345 xPrintServer, 253

Yahoo! Calendar, syncing Calendar app data, 127-128 Year view (Calendar app), 115 Yelp app, 345-346 integration with Maps app, 185 YouTube app, 180

Zagat Restaurants app, 327 Zagg keyboards, 389 zooming, 14 Camera app, 208 Maps app, 187 431